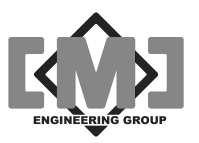

# mAI085MB Actuator Interface Technical Manual

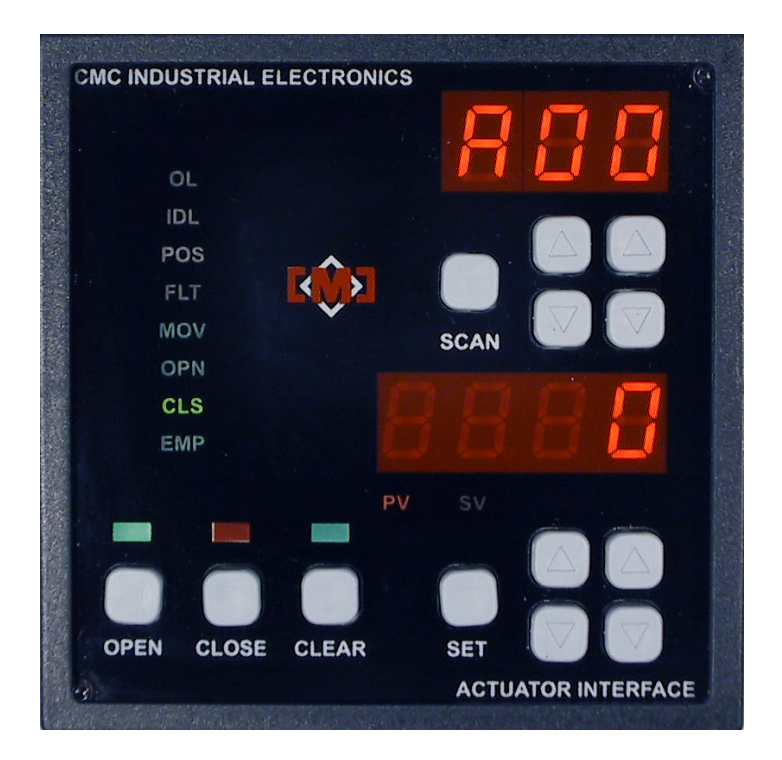

# Document No. 10856 Revision B

# July 2007

©1997-98-99, 2000 CMC Industrial Electronics Ltd.

Distributive Intelligence

CMC INDUSTRIAL ELECTRONICS LTD Phone: (604) 421-4425 Toll-Free: (888) 421-4425 Fax: (604) 421-7734 info@cmciel.com www.cmciel.com

Download from Www.Somanuals.com. All Manuals Search And Download.

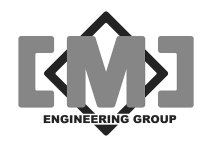

### **Table of Contents**

| 1. Overview                                              | 1  |
|----------------------------------------------------------|----|
| 2. Description of the Keypad and Indicators              | 3  |
| 3. External Connections                                  | 5  |
| 3.1 Power and Communications                             | 6  |
| 3.2 Optional Extended Data Network                       | 7  |
| 4. Using the Interface                                   | 9  |
| 4.1 Selecting an Actuator Controller                     | 9  |
| 4.2 Changing a Setpoint                                  | 9  |
| 4.3 Opening the Actuators                                | 9  |
| 4.4 Closing the Actuators                                | 9  |
| 4.5 Clearing the Setpoints1                              | 0  |
| 5. Configuration1                                        | 1  |
| 5.1 Overview of System Configuration1                    | 1  |
| 5.2 Configuration Keyboard Functions1                    | 4  |
| 5.3 Configuration Menus1                                 | 5  |
| 5.3.1 Main Menu1                                         | 6  |
| 5.3.2 Local Menu1                                        | 8  |
| 5.3.3 Actuator Controller Menu1                          | 8  |
| 5.3.4 Modbus Interface Menu2                             | :1 |
| 5.3.5 Factory Values Menu2                               | 2  |
| 5.3.6 Diagnostics Menu2                                  | 3  |
| 6. The Input / Output System2                            | 5  |
| 7. Controlling Conveying Systems2                        | 7  |
| 8. Using the Modbus Network Interface2                   | 9  |
| 8.1 The Modbus Serial Interface2                         | 9  |
| 8.2 Register Assignments2                                | 9  |
| 8.2.1 Read Only Registers                                | 9  |
| 8.2.2 Read-Write Registers                               | 1  |
| 8.2.3 mAI085-MB Special Registers                        | 1  |
| 9. Specifications                                        | 3  |
| 10. Appendix 1 - Editing Controller Setup Tables on a PC | 5  |
| 10.1 Setting up HyperTerminal                            | 5  |
| 10.2 Downloading the Configuration to the PC             | 7  |
| 10.3 Uploading the Configuration to the mAI085MB4        | 0  |
| 11. Appendix 2 - Drawings4                               | 3  |

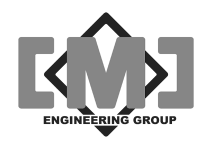

#### **Table of Figures**

| Figure 1 - Keypad and Indicators                     | 3  |
|------------------------------------------------------|----|
| Figure 2 - Terminal Blocks and Connectors            | 5  |
| Figure 3 - Recommended Network and Power Connections | 6  |
| Figure 4 - Extended Data Network                     | 7  |
| Figure 5 - Configuration Keypad and Indicators       | 14 |
| Figure 6 - Conveying System Timing Diagram           | 28 |

#### **Revision Notes**

First Release August 14, 2006

Revision A, July 2, 2007

- Add output relay contact ratings, update specifications and port descriptions
- Add the Diagnostics and Upload/Download menu functions

Revision B, July 20, 2007

- Add setup details for ASCII character delays to the upload/download instructions
- Add notes describing the controller network expansion port

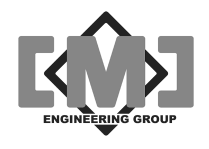

# 1. Overview

The mAI085-MB Actuator Interface is an interface between the control room operator and a network of Actuator Controllers. The interface is capable of controlling up to 100 actuators, either on a single network of up to 31 controllers or through a series of network drops utilizing RS485 repeaters. The interface allows for the pre-setting of setpoints for each of the actuators. An open key opens all of the actuators to their preset setpoints. A close key closes all of the actuators. A clear pushbutton sets all of the actuator setpoints to zero (fully closed).

The interface has optional features that allow the control of a conveying system. Timers are provided which can delay the start of the actuator opening to allow a conveying system to start. A second timer allows the conveying system to purge after closing all of the actuators. Individual timers for each actuator allow for the distance between conveying system entry points. The interface will open and close each actuator in sequence to provide superior blending.

The interface communicates to the actuator controllers using the Modbus RS485 RTU protocol.

A Modbus RS232 RTU communications interface is provided for connection to a host computer or PLC. The status information from all 100 actuators is available to the host computer or PLC over this Modbus network. In addition, the interfaces front panel operators and enunciators are mimicked over this network.

To facilitate configuration of the interface and the attached actuators a menu driven setup system is provided. A table of parameters is saved for each actuator. The system allows the retrieval and downloading of actuator parameters individually or for the entire network. A facility is provided to backup the configuration to a TAB delimited file suitable for editing using Excel.

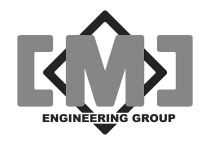

This page intentionally left blank

Distributive Intelligence

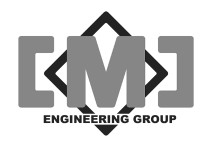

# 2. Description of the Keypad and Indicators

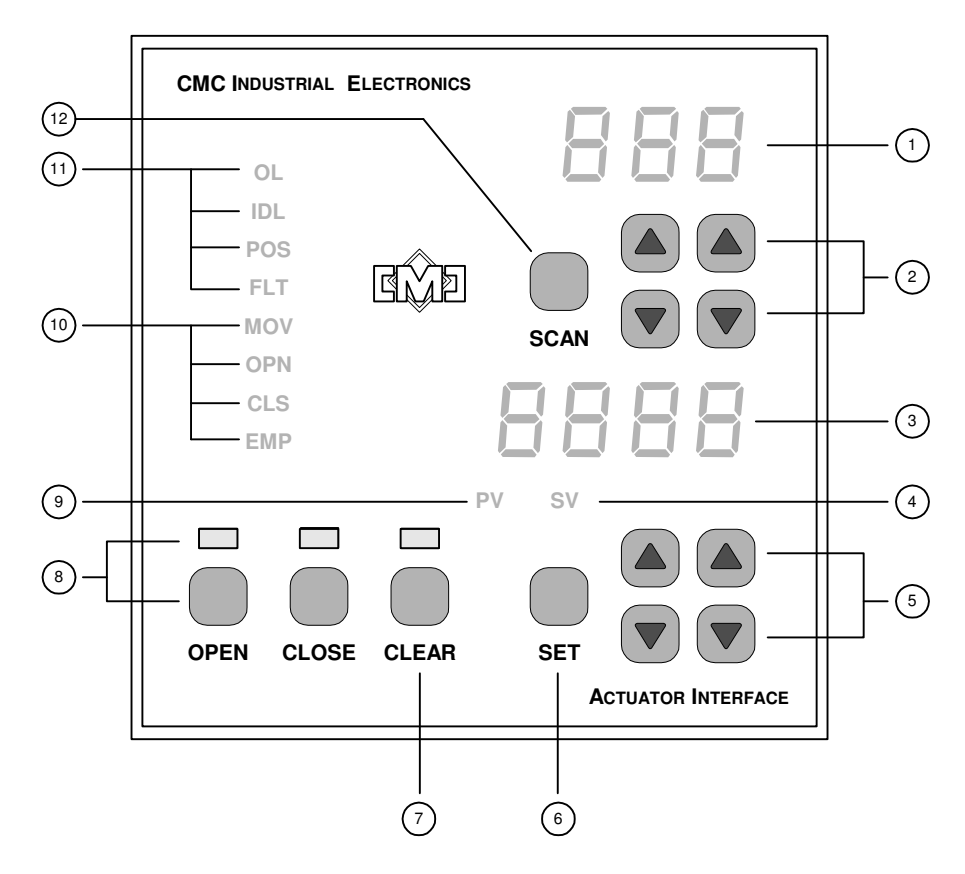

Figure 1 - Keypad and Indicators

| ID | Label           | Description of Operation                                                                                                    |
|----|-----------------|----------------------------------------------------------------------------------------------------|
| 1  | Upper Display   | Displays the name of the selected actuator.                                                                                     |
| 2  | Upper UP / DOWN | Selects which actuator to view.                                                                                                 |
| 3  | Lower Display   | Displays the process value or setpoint of the selected actuator.                                                                |
| 4  | Setpoint Value  | Displaying the actuator setpoint                                                                                                |
| 5  | Lower UP /DOWN  | First press displays the setpoint of the selected actuator and each subsequent press increases or decreases the setpoint value. |
| 6  | <i>Set</i> key  | Saves the displayed setpoint only when ${f SV}$ is illuminated                                                                  |

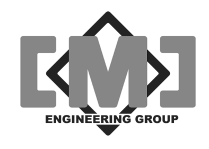

| ID | Label                                   | Description of Operation                                                                                                    |
|----|-----------------------------------------|----------------------------------------------------------------------------------------------------|
| 7  | <i>Clear</i> key and<br>lamp            | Clears all actuator setpoints. First press illuminates the lamp, the second press clears the setpoints and turns off the lamp. The lamp will turn off automatically after 10 seconds if the key is not pressed the second time and the setpoints will not be cleared.                                                                                             |
|    |                                         | If the <i>CLEAR</i> lamp is illuminated continuously and the operator keyboard does not function, the keyboard has been locked by the Modbus interface. Pressing and holding the CLEAR key for 10 seconds will unlock the keyboard. The <i>CLEAR</i> lamp will extinguish when the keyboard is unlocked. The setpoints will not be cleared during this operation. |
| 8  | <i>Open / Close</i> keys and indicators | Opens or closes the actuators to their pre-set values. The indicators display which mode is active.                                                                                                    |
| 9  | Process Value                           | Displaying the actuator position                                                                                                    |
| 10 | Status Indicators                       | <b>MOV</b> - actuator is currently moving to setpoint                                                                                                    |
|    |                                         | <b>OPN</b> – if configured, indicates the actuator is fully open                                                                                                    |
|    |                                         | CLS - if configured, indicates the actuator is fully closed                                                                                                    |
|    |                                         | <b>EMP</b> - if configured, indicates the bin served by the actuator is empty                                                                                                    |
| 11 | Fault Indicators                        | $\mathbf{OL}-\mathrm{if}$ configured, the actuator has faulted due to excess running current                                                                                                    |
|    |                                         | IDL - if configured, the actuator has faulted due to excess idle current                                                                                                    |
|    |                                         | <b>POS</b> – the actuator failed to reach the selected position                                                                                                    |
|    |                                         | FLT – the actuator controller is not communicating or has a hardware fault                                                                                                    |
| 12 | Scan key                                | Press once to scan through all controllers at 1 second intervals. Press<br>the SCAN key again to cancel scanning. Pressing the up or down<br>actuator selection keys also cancels scanning.                                                                                                    |

Table 1 - Description of Keys and Indicators

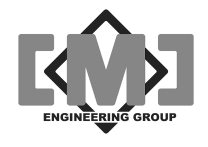

# 3. External Connections

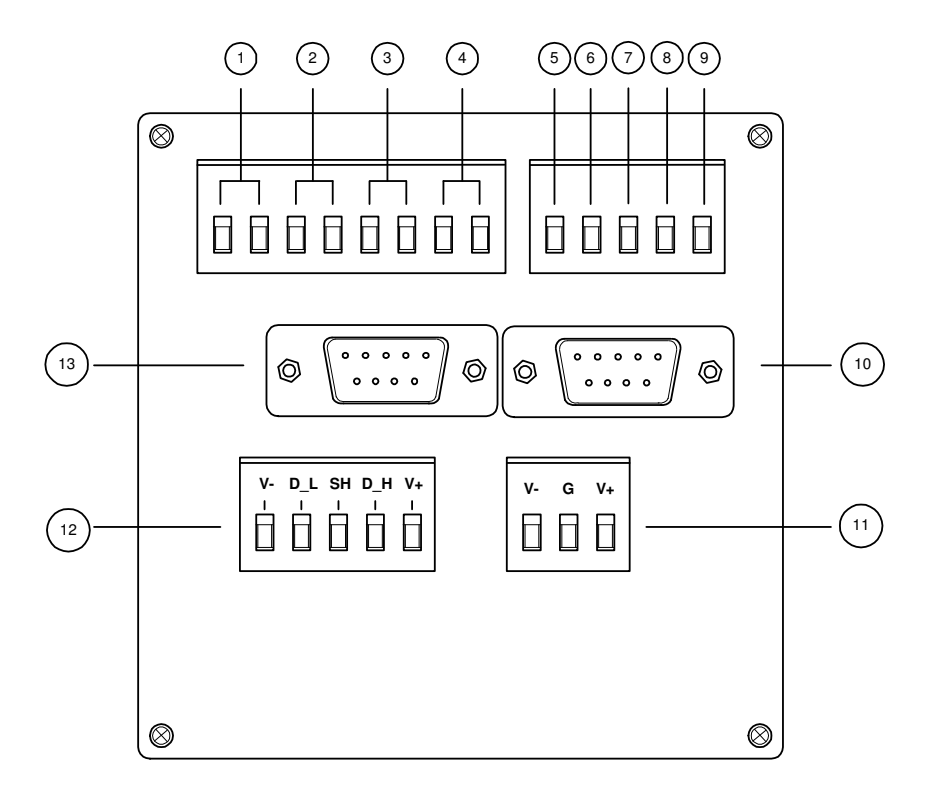

Figure 2 - Terminal Blocks and Connectors

| ID | Label    | Description                                                                                                    |
|----|----------|----------------------------------------------------------------------------------------------------|
| 1  | Output 1 | Contact will close if in open mode or to start the conveying system.<br>Maximum load 1A @24VDC, 0.5A@120VAC                               |
| 2  | Output 2 | Contact will close if in close mode or to stop the conveying system.<br>Maximum load 1A @24VDC, 0.5A@120VAC                               |
| 3  | Output 3 | Contact will close if all setpoints are at zero.<br>Maximum load 1A @24VDC, 0.5A@120VAC                                                   |
| 4  | Output 4 | Contact will close if the interface has an internal fault.<br>Maximum load 1A @24VDC, 0.5A@120VAC                                         |
| 5  | Inputs 1 | Energizing will select open mode.                                                                                                    |
| 6  | Inputs 2 | Energizing will select close mode.                                                                                                    |
| 7  | Inputs 3 | Energizing will clear all setpoints to zero.                                                                                              |
| 8  | Inputs 4 | Energizing will force all actuators closed without affecting open/close mode selection. Blending timers are ignored during a force close. |

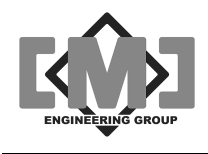

| ID | Label                                      | Descripti                                                                                                    | ion                                                                                           |  |  |
|----|--------------------------------------------|----------------------------------------------------------------------------------------------------|-----------------------------------------------------------------------------------------------|--|--|
| 9  | Input Common                               | Commor<br>maximur                                                                                                    | Common connection for inputs. Inputs accept 8-32VDC of either polarity, maximum load is 20mA. |  |  |
| 10 | Modbus Port                                | Modbus                                                                                                    | network port - see Appendix for connections details, wired DCE                                |  |  |
| 11 | Input Power<br>Terminal                    | V+<br>G<br>V-                                                                                                    | 22 -26 VDC @ 2.0A<br>Earth Ground<br>VDC Common                                               |  |  |
| 12 | Output Power and<br>Network<br>Connections | V+<br>D_H<br>SH<br>D_L<br>V-                                                                                                    | 24 VDC fused at 1.75A<br>Data + (non inverted)<br>Shield<br>Data - (inverted)<br>VDC Common   |  |  |
| 13 | Controller Network<br>Expansion            | RS232 connection for repeaters or fiber-optic cable drivers for the controller network. Operates in parallel with the RS-485 port. |                                                                                               |  |  |
|    | Download /<br>Upload Port                  | Port for exporting parameters to a comma delimited file - see Appendix for port wiring details, wired DTE                          |                                                                                               |  |  |

#### Table 2 - Description of Terminals and Connections

### 3.1 Power and Communications

A 2 or 3 pair shielded power and communication cable is utilized. Low capacitance twisted pair cable is recommended. The cable should be sized to ensure voltage drop on the power conductor does not exceed actuator controller input voltage specifications. The mAI085-MB can accommodate up to a maximum of 31 actuator controllers. See drawing 10284 in the Appendix for complete cabling details.

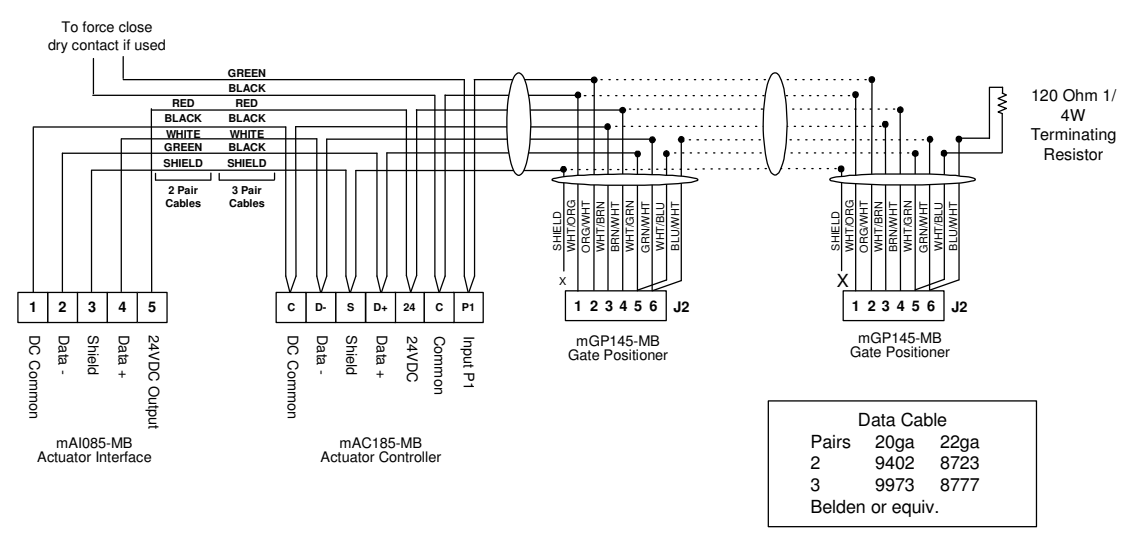

#### Figure 3 - Recommended Network and Power Connections

Distributive Intelligence

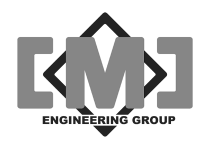

# 3.2 Optional Extended Data Network

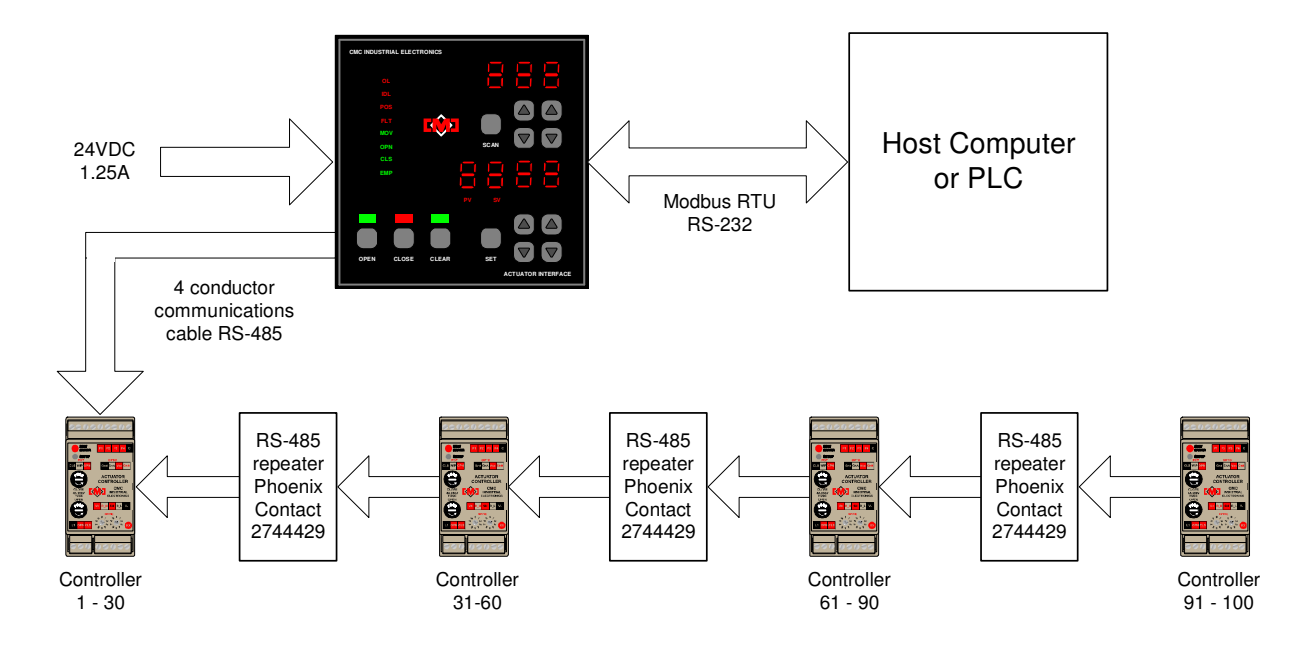

Figure 4 - Extended Data Network

The interface can accommodate up to 100 actuator controllers if RS485 repeaters are used. A typical repeater is the Phoenix Contact Part No. 2744429 optical isolated repeater. Up to 30 controllers can be on a single network segment (31 for the end of line). Using repeaters, a linear network as shown above, or various forms of star or tee networks can be deployed as required. The start of a branch on either a star or tee network must always begin with a repeater.

A network expansion RS232 port is also provided. This port can connect directly to repeaters or fiber-optic cable drivers. Controllers can be connected to both the standard RS485 port and the expansion RS232 port. The port is designated J1 and is a female DB9 connector. It is wired DTE.

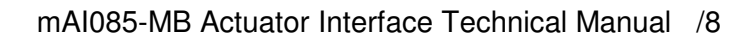

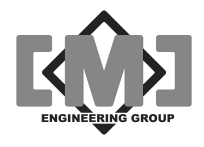

This page intentionally left blank

Distributive Intelligence

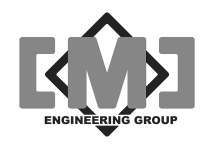

# 4. Using the Interface

The controller has an easy to use keyboard for selecting and controlling the connected actuators.

### 4.1 Selecting an Actuator Controller

Use the upper up or down keys to select the actuator. The right keys move between the actuator one at a time. The left keys skip actuators at a time. The upper display indicates which actuator is selected. The *SCAN* key allows the viewing of all connected actuators at one second intervals. Pressing the SCAN key or any of the upper up/down keys can cancel scan.

# 4.2 Changing a Setpoint

The lower up/down keys change the setpoint for the selected actuator. The first press of any of the up or down keys switches the lower display to the setpoint mode and the **SV** lamp will illuminate. The right keys change the setpoint by 1. The left keys change the setpoint by 10. The setpoint will not be saved and sent to the actuator until the *SET* key is pressed. If the *SET* key is not pressed within 10 seconds, the display reverts to **PV** mode and the new setpoint is discarded.

### ...Caution...

If it is required that all the actuators respond simultaneously to the new setpoints, then first insure that the interface is in *close* mode before making any changes to the setpoints.

The command to move the actuator is only sent when a setpoint has changed or the operating mode is changed from closed to open. Pressing the *SET* key with the same setpoint value as the previous move will not start a move operation.

# 4.3 Opening the Actuators

Pressing the *OPEN* key opens all actuators with a setpoint above 0. The **OPEN** indicator light will illuminate. The **STATUS** display will indicate the status of the current open operation for the selected actuator.

# 4.4 Closing the Actuators

Pressing the *CLOSE* key closes all actuators to a setpoint of 0. The **CLOSE** indicator light will illuminate. The **STATUS** display will indicate the status of the current close operation for the selected actuator.

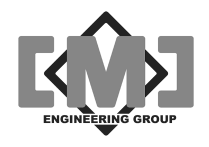

# 4.5 Clearing the Setpoints

The *CLEAR* key allows the clearing of all actuator setpoints. The first press of the *CLEAR* key illuminates the **CLEAR** lamp. The second press of the key clears all actuator setpoints to 0. If the key in not pressed a second time within 10 seconds, the lamp will extinguish and the setpoints will not

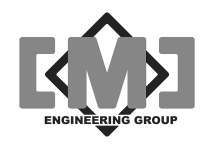

# 5. Configuration

The mAI085-MB Actuator Interface is configured using a menu driven interface. The operator keyboard changes function during configuration. This section will describe the configuration of the interface. The description will first define the keyboard functions, then describe the configuration menus used.

# 5.1 Overview of System Configuration

Each actuator connected to the Interface has parameters that control its operation. These parameters are stored in non-volatile memory at each actuator. These parameters can be modified using the keyboard of the Interface. The Interface can also store in its internal non-volatile memory, a copy of the parameters from each actuator.

The following table defines the steps used to set the actuator parameters and calibrate each actuator controller.

| Step | Function                                                                                                    | Action at Interface                                                                                                    | Action at<br>Actuator Controller                                                               |
|------|----------------------------------------------------------------------------------------------------|----------------------------------------------------------------------------------------------------|------------------------------------------------------------------------------------------------|
| 1    | Load Factory Default Values for the Interface using the <b>Factory Values Menu</b>                           | All internal Interface<br>parameters are<br>overwritten with the<br>factory default values                                                         | no action                                                                                      |
| 2    | Using the <b>Controller Menu</b> , set the <b>iD</b> and adjust the parameters as required for controller 1. | Parameters for<br>actuator controller 1<br>are adjusted in the<br>Interface parameter<br>table                                                     | no action                                                                                      |
| 3    | Using the <b>Controller Menu</b> , <b>Snd</b> the adjusted parameters to controller 1.                       | no action                                                                                                    | Parameters at<br>actuator controller 1<br>are overwritten with<br>values from the<br>Interface |
| 4    | From the <b>Controller Menu</b> , calibrate controller 1, using the <b>CAL</b> function.                     | no action                                                                                                    | Calibration<br>parameters are<br>adjusted by the<br>actuator controller                        |
| 5    | Test the configuration by exercising controller 1                                                            | Open and close the<br>gate to several<br>positions including fully<br>open and fully closed<br>and verify the limit<br>switch operation if<br>used | Controller will position the gate                                                              |

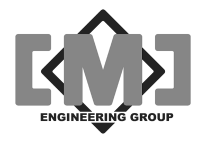

| Step | Function                                                                                                    | Action at Interface                                                                                                    | Action at<br>Actuator Controller |
|------|----------------------------------------------------------------------------------------------------|----------------------------------------------------------------------------------------------------|----------------------------------|
| 6    | From the <b>Controller Menu</b> , use the <b>GEt</b> function to upload the calibrated parameters from controller 1.                                                                                                    | Parameters for<br>controller 1 in the<br>Interface parameter<br>table are overwritten<br>with values from the<br>actuator controller                 | no action                        |
| 7    | From the <b>Controller Menu</b> , use the <b>tPL</b> function to set the values from controller 1 as a template                                                                                                    | Parameters for<br>controller 1 in the<br>Interface parameter<br>table are stored in a<br>temporary template<br>register                              | no action                        |
| 6    | Using the <b>Factory Values Menu</b> ,<br>propagate the parameters from<br>controller 1 to the remaining controllers<br>within the Interface.                                                                                                    | Parameters for<br>actuator controllers 1-<br>100 in the Interface's<br>parameter table are<br>overwritten with the<br>values from the<br>template    | no action                        |
| 7    | From the <b>Main Menu</b> , save the values<br>using the <b>SAv</b> command. Performing<br>the <b>SAv</b> now insures that the Interface's<br>parameter table will not be lost should<br>power need to be cycled during the<br>remaining steps. You may perform a<br><b>SAv</b> at any time during system setup.                                                                                   | Parameters are saved<br>to non-volatile memory<br>in the Interface                                                                                   | no action                        |
| 8    | From the <b>Main Menu</b> , use the <b>Fnd</b><br>function to locate the remaining<br>controllers on the network. Exit<br>calibration mode and confirm that all of<br>the installed actuator controllers are<br>present on the network. If installed<br>controllers are not present, check field<br>address settings and wiring and <b>Fnd</b><br>again until all of the controllers are<br>found. | All active flags are<br>cleared, then set for<br>those actuator<br>controllers located on<br>the network; controller<br>1 is always set to<br>active | no action                        |

Distributive Intelligence

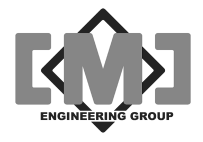

| Step | Function                                                                                                    | Action at Interface                                                                                | Action at<br>Actuator Controller                                                                                               |
|------|----------------------------------------------------------------------------------------------------|----------------------------------------------------------------------------------------------------|----------------------------------------------------------------------------------------------------|
| 9    | From the <b>Main Menu</b> perform a <b>Snd</b> function to send the previously saved parameters to the remaining controllers.                          | no action                                                                                          | Parameters for all<br>active actuator<br>controllers on the<br>network are<br>overwritten with<br>values from the<br>Interface |
| 10.  | From the <b>Controller Menu</b> , set the <b>iD</b> for each of the remaining controllers.                                                             | ID parameter is<br>overwritten for each<br>actuator                                                | no action                                                                                                    |
| 11   | Using the <b>Controller Menu</b> , Calibrate each of the remaining controllers using the <b>CAL</b> function.                                          | no action                                                                                          | Calibration<br>parameters are<br>adjusted by the<br>actuator controller                                                        |
| 12   | From the <b>Main Menu</b> perform a <b>GEt</b><br>function to retrieve the calibrated<br>parameters from all of the connected<br>actuator controllers. | Interface parameters<br>are overwritten with the<br>values from all active<br>actuator controllers | no action                                                                                                    |
| 13   | From the <b>Main Menu,</b> save the parameters using the <b>SAv</b> command                                                                            | Parameters are saved to non-volatile memory                                                        | no action                                                                                                    |

Once you have completed this sequence, all of the actuator controllers will be calibrated and their parameters saved in the Interface's non-volatile memory. This allows an actuator controller to be replaced and reconfigured with the parameter values saved in the Interface by using the **Snd** command from the **Controller Menu**.

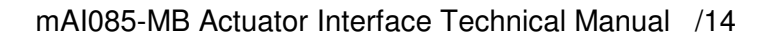

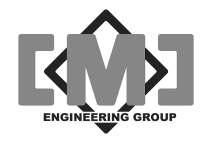

### 5.2 Configuration Keyboard Functions

To enter configuration mode, press and hold the *SCAN* key for 10 seconds. The upper display will show **LoC**, indicating entry into configuration mode.

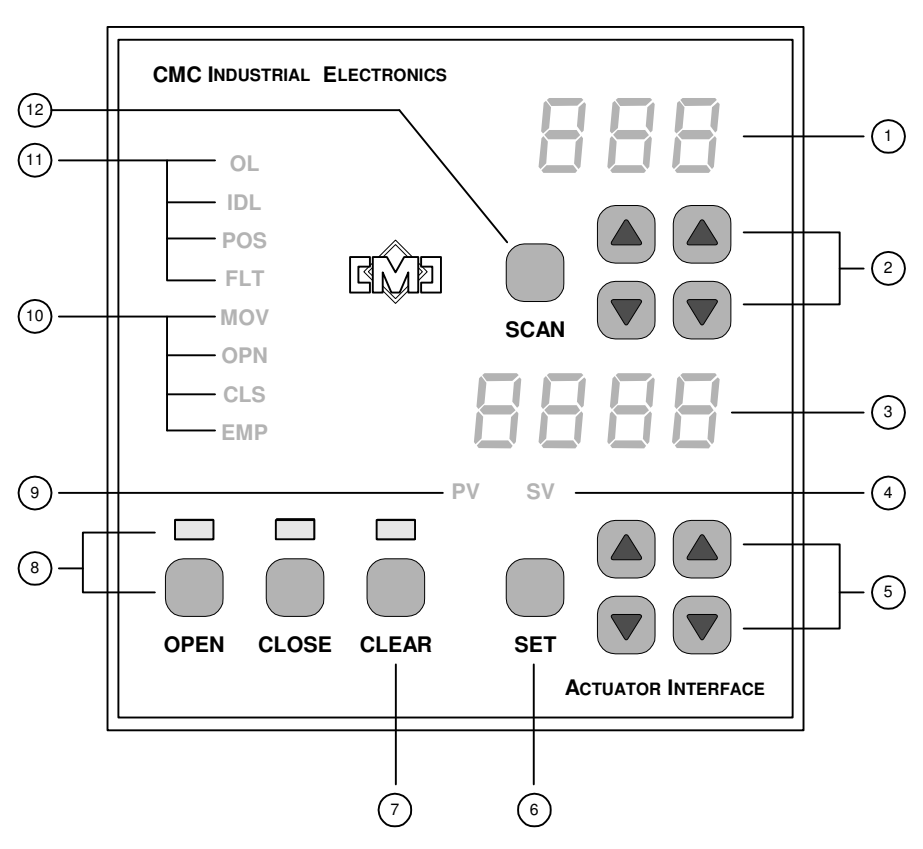

Figure 5 - Configuration Keypad and Indicators

| ID | Label           | Description of Operation                                                                                               |
|----|-----------------|----------------------------------------------------------------------------------------------------|
| 1  | Upper Display   | Displays the configuration menu item.                                                                                  |
| 2  | Upper UP / DOWN | Selects the configuration menu item.                                                                                   |
| 3  | Lower Display   | Displays the configuration value. The flashing cursor indicates which digit is being acted on.                         |
| 4  | Setpoint Value  | Not used, off.                                                                                                    |
| 5  | Lower UP /DOWN  | For <b>YES</b> / <b>no</b> menu items the right up arrow key is <b>YES</b> and the right down arrow key is <b>no</b> . |

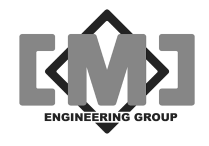

For value entries, there is a flashing cursor indicating which digit is being advanced. The left up/down arrow keys move the cursor left and right. The right up/down arrow keys increase and decrease the value.

| 6 | <i>Set</i> key | Not used. |
|---|----------------|-----------|
|   | ,              |           |

- 7 Clear key and lamp Not used .
- 8 Open / Close keys Not used. and indicators
- 9 Process Value Not used, off.
- 10 Status Indicators Not used, all off.
- 11 Fault Indicators Not used, all off.
- 12 Scan key Press and hold for 10 seconds to enter configuration mode. Press to return to last menu or from the main menu, to exit configuration mode.

### 5.3 Configuration Menus

There are four level of menus within the configuration system. The keyboard operation remains the same for all of the menus. Menu items are selected using the upper right arrow keys. The SCAN key is used to move back one level in the menu tree. To exit configuration the SCAN key is pressed from the Main Menu.

There are 2 typical responses to a menu item. The first is a Yes/No response. The lower right keys select **YES** (up arrow) and **no** (down arrow). The second is to modify the value displayed by the menu item. The lower arrow keys serve 2 functions when modifying values. The left arrow keys positions the flashing cursor to the digit to be modified. The right arrow keys increase or decrease the value.

Any changes made to the selected items are immediate. The interface has non-volatile storage for the system parameters. A modification to the parameters using the menus does not update this non-volatile storage directly. Be sure to backup any changes using the **SAv** function from the Main Menu before removing power from the interface. Each time power is cycled, the interface restores the saved values from non-volatile memory. Any changes made will be lost if power is cycled before a **SAv** operation has been completed.

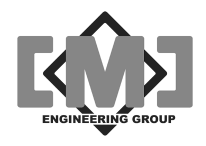

#### 5.3.1 Main Menu

The Main Menu allows the selection of several sub-menus and selection of the global parameter functions. All Main Menu items require *YES/no* responses.

| Diamlay | Function                                                                                                    | Deenenee |
|---------|----------------------------------------------------------------------------------------------------|----------|
| Display | Function                                                                                                    | Response |
| LoC     | Go to the local interface parameters menu.                                                                                                    | YES/no   |
| CtL     | Go to the configure actuator controllers menu.                                                                                                    | YES/no   |
| bUs     | Go to the configure ModBus RS232 interface menu.                                                                                                    | YES/no   |
| FAC     | Go to the reset factory values Menu                                                                                                    | YES/no   |
| SAv     | Save the current configuration to non-volatile storage. A <b>YES</b> response will display <b>SUrE</b> in the lower display. A second <b>YES</b> response will save all parameters to non-volatile storage. The lower display will indicate the progress of the operation. When the operation is completed successfully, the lower display will show <b>donE.</b> Should the operation not complete successfully the lower display will show <b>FAiL</b> . If the operation fails, repeat the save. Should repeated attempts to save the parameters fail, the non-volatile storage is damaged and the unit should be replaced. | YES/no   |
| rCL     | Recall the last saved configuration from non-volatile storage. This operation is done automatically during normal startup of the interface. The last saved configuration can be recalled by answering <b>YES</b> to this item. A <b>YES</b> response to the <b>SUrE</b> display will restore all interface parameters from non-volatile storage.                                                                                                    | YES/no   |
|         | ***************************** WARNING ***********************************                                                                                                    |          |
| Fnd     | This function will overwrite the current Interface parameter table will be lost.                                                                                                    | YES/no   |
| GEt     | Cleared during this operation. Each address is tried 5 times.<br>Gets the operational parameters from all actuator controllers marked<br>active. A <b>YES</b> response displays <b>SUrE</b> in the lower display. The                                                                                                    | YES/no   |

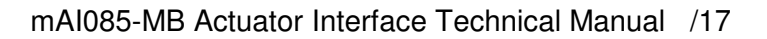

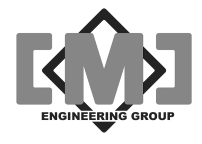

| Display | Function                                                                                                    | Response |
|---------|----------------------------------------------------------------------------------------------------|----------|
|         | second <b>YES</b> response starts the operation. The upper display indicates the controller address and the lower display the result of the query. All addresses marked active are queried. Once complete, the lower display shows <b>DonE</b> . Should an active actuator controller not be found, the lower display will show <b>FAiL.</b> Each active address is tried 5 times. If you are uncertain that a controller's parameters have been retreived, use the <b>GEt</b> function within the "Configure Actuator Controllers Menu" to verify the operation.                                                                                                    |          |
| Snd     | Send the operational parameters to all active controllers on the network.<br>A <b>YES</b> response displays <b>SUrE</b> in the lower display. The second <b>YES</b> response starts the operation. The upper display indicates the controller address and the lower display the result of the query. All addresses marked active are queried. Once complete, the lower display shows <b>DonE</b> . Should an active actuator controller not be found, the lower display will show <b>FAiL</b> . Each address is tried 5 times. If you are uncertain that a controller's parameters have been sent, use the <b>Snd</b> function within the "Configure Actuator Controllers" Menu to verify the operation. |          |
|         | **************************** WARNING ***********************************                                                                                                    |          |
|         | This function will overwrite all of the actuator controllers locally<br>saved parameters. This may cause unpredictable results in these<br>field devices. Verify the parameters in the mAl085-MB are correct<br>before executing this function.                                                                                                    |          |
| dnL     | Download the sensor data table to a PC. See Appendix A – Editing Sensor data tables on a PC.                                                                                                    | YES/no   |
| UPL     | Upload the sensor data table from a PC. See Appendix A – Editing Sensor data tables on a PC.                                                                                                    | YES/no   |
| dGn     | Go to the Modbus Slave Interface Menu.                                                                                                    | YES/no   |
|         |                                                                                                    |          |

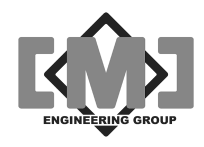

#### 5.3.2 Local Menu

The local menu allows the configuration of parameters specific to the mAI085-MB.

| Display | Function                                                                                                    | Response         |
|---------|----------------------------------------------------------------------------------------------------|------------------|
| oPn     | Selects the Open/Close mode at startup. Selecting <b>YES</b> will start the interface with the <b>OPEN</b> lamp on. Selecting <b>no</b> will start the interface with the <b>CLOSE</b> lamp on. The default value is <b>no</b> .                                                                       | YES/no           |
| oPL     | Selects the open relay output pulse timing. See "Controlling<br>Conveying Systems" for details on output pulse timing. A value of 0<br>disables this function. The default value is 0.                                                                                                    | 0-255<br>seconds |
| CPL     | Selects the close relay output pulse timing. See "Controlling<br>Conveying Systems" for details on output pulse timing. A value of 0<br>disables this function. The default value is 0.                                                                                                    | 0-255<br>seconds |
| oDL     | Selects the open delay. This delay allows for a conveying system to start before beginning to open any actuators. The delay starts when the OPEN key is pressed. See "Controlling Conveying Systems" for details. A value of 0 disables this function. The default value is 0.                         | 0-255<br>seconds |
| CDL     | Selects the close delay. This delay allows for a conveying system to<br>purge after closing all actuators. The delay starts when the last<br>actuator has been commanded to close. See "Controlling Conveying<br>Systems" for details. A value of 0 disables this function. The default<br>value is 0. | 0-255<br>seconds |
| SPd     | Selects the baud rate for the controller communications network.<br>Changing the baud rate without first setting the baud rates for all of<br>the field devices will result in lost communication to the field devices.<br>The default setting is 19200 baud.                                          | 9600, 1920       |

#### 5.3.3 Actuator Controller Menu

The Actuator Controller Menu allows the configuration of the field actuator controller. In addition this menu allows the setup of internal parameters that affect the open/close timing of the actuator controllers. Additional menu items allow the recall and saving of the parameters from the field device on an individual controller basis.

Provision is made to create a template from a specific controller. This template can then be used to preset any additional controllers. Using the template/copy system can help speed up the configuration process.

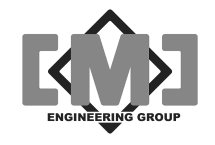

A menu selection allows the remote calibration of the field actuator controllers. This function sets the field controller into calibration mode and alerts the operator when the calibration is complete.

Before this menu can be entered, the specific controller to be configured must be selected. When entering this menu the upper display will show **C 0**, indicating controller address 0. Use the upper arrow keys to select the controller to be configured. Selecting **YES** with the lower arrow keys enters the configuration menu for the controller shown in the upper display.

| Display | Function                                                                                                    | Response            |
|---------|----------------------------------------------------------------------------------------------------|---------------------|
| ACt     | Controller is active and present on the network. This flag is set<br>automatically when the <b>Fnd</b> function is executed. The network can<br>be manually configured using this menu item. The default setting is<br><b>no</b> , not on the network except for address 1, which is <b>YES</b> .                                                                                                 | YES/no              |
| id      | Selects the Identification shown in the upper display for this actuator during normal operation. The numbers 0-9 and all 26 letters of the alphabet are represented in the character table. Some character renditions are compromises due to the nature of the 7 segment display. In addition, the -,_ and blank characters are included. The default setting starts with <b>1</b> for address 1. | 0-9<br>A-Z<br>blank |
| SPt     | Sets the default setpoint for this actuator on startup. Values from 0 to full scale are permitted.                                                                                                    | 0-FS                |
| odL     | Sets the open delay time for this controller. When set, this timer<br>delays the opening of the actuator. The delay starts after the open<br>delay specified in the Local Menu. This timer can be used to insure<br>accurate blending of materials occurs during conveying system<br>startup. A value of 0 disables this function. The default value is 0.                                        | 0-255<br>seconds    |
| CdL     | Sets the close delay time for this controller. When set, this timer delays the closing of the actuator. The delay starts when the <i>CLOSE</i> key is pressed. This timer can be used to insure accurate blending of materials occurs during conveying system shutdown. A value of 0 disables this function. The default value is 0.                                                              | 0-255<br>seconds    |
| СрҮ     | Copy the template values to this controller. The template can be loaded from any selected controller using the <b>tPL</b> menu item. Selecting <b>YES</b> copies the template values to this controller and the menu display returns to <b>Act</b> . This function will not operate until a template has been set.                                                                                | YES/no              |
| tPL     | Set the template using this controller. Selecting <b>YES</b> copies this controllers parameters to the template. The menu display returns to <b>ACt.</b>                                                                                                    | YES/no              |

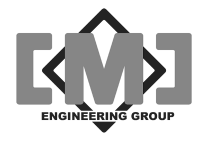

| Display | Function                                                                                                    | Response |
|---------|----------------------------------------------------------------------------------------------------|----------|
| GEt     | Get the operational parameters from this controller. A <b>YES</b> response displays <b>SUrE</b> in the lower display. The second <b>YES</b> response starts the operation. Once complete, the lower display shows <b>DonE</b> . Should the controller not respond, the lower display will show <b>FAiL</b> .                                                                                                    | YES/no   |
|         | WARNING ***********************************                                                                                                    |          |
| Snd     | Send the operational parameters to this controller. A <b>YES</b> response displays <b>SUrE</b> in the lower display. The second <b>YES</b> response starts the operation. Once complete, the lower display shows <b>DonE</b> . Should the controller not respond, the lower display will show <b>FAiL</b> .                                                                                                    | YES/no   |
|         | ****************************** WARNING ***********************************                                                                                                    |          |
|         | This function will overwrite the actuator controllers saved<br>parameters. This may cause unpredictable results in this field<br>device. Verify the parameters in the mAI085-MB are correct<br>before executing this function.                                                                                                    |          |
|         | ***************************************                                                                                                    |          |
| CAL     | Place the actuator controller in calibrate mode. The actuator controllers have an automated calibration function. This function sets the primary operational parameters for the controller by exercising the actuator. A <b>YES</b> response displays <b>SUrE</b> in the lower display. The second <b>YES</b> response starts the operation. During the calibration sequence, the lower display shows <b>rUn</b> . Pressing <b>YES</b> will stop the calibration sequence. The lower display will show <b>DonE</b> when the sequence ends. If a calibration does not complete the lower display will show <b>FAiL</b> . It is recommended that the results of the field calibration be uploaded to the mAI085-MB using the <b>GEt</b> command. This will allow the verification of the controller parameters using the parameter functions of this menu. In addition, by saving the parameters in the interface, a replacement field device can be easily reprogrammed to match the replaced device using the <b>Snd</b> command. | YES/no   |
|         | ****************************** WARNING ***********************************                                                                                                    |          |
|         | The field actuator will move during this operation. Be sure field personnel are notified and that the device is safe to operate before executing this command.                                                                                                    |          |

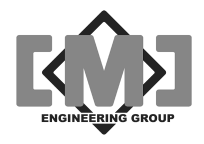

| Display      | Function                                                                                                    | Response                                       |
|--------------|----------------------------------------------------------------------------------------------------|------------------------------------------------|
|              | This function will modify the actuator controllers saved<br>parameters. Verify that the calibration sequence completed<br>successfully and that the actuator is operating properly before<br>placing the field device into service. Actuator controllers that do<br>not complete the calibration sequence revert automatically to<br>the pre-calibration parameter table saved in the actuator<br>controller. |                                                |
| OFt -<br>CSP | Allows the adjustment of the field parameters of the actuator controllers. The descriptions of these parameters are listing in the Technical Manual for the mAC/GP1X5-MB actuator controllers and gate positioners. Refer to the mAC/GP1X5-MB Technical Manual for further information.                                                                                                    | See<br>mAC/GP1X5<br>-MB<br>Technical<br>Manual |

#### 5.3.4 Modbus Interface Menu

The Actuator Interface allow remote operation and monitoring over a Modbus network. Modbus is an industry standard network protocol for connecting PLC and field devices. The Actuator Controller is a Modbus Slave device and only utilizes the RTU protocol. See "Using the Modbus Network Interface" for further information.

| Display | Function                                                                                                    | Response                                     |
|---------|----------------------------------------------------------------------------------------------------|----------------------------------------------|
| Adr     | Selects the Modbus slave address. The default address is 1.                                                                                                    | 1-125                                        |
| SPd     | Sets the baud rate of the Modbus serial port. The default baud rate is 9600 baud.                                                                                                    | 300,600,<br>1200,2400,<br>4800,9600,<br>1920 |
| Par     | Selects whether parity is active on the serial port. The default is no parity.                                                                                                    | YES/no                                       |
| Odd     | Select the type of parity, even or odd. A YES response selects odd parity, a no response selects even parity. The default is even parity if parity has been enabled.                                                                                                    | YES/no                                       |
| Prt     | Port Reset Timer; should the Modbus port become disabled due to<br>electrical disturbance. This timer will automatically restart the<br>Modbus Slave port; the timer will reset the port at the entered interval<br>(in seconds) if no valid Modbus messages are received. A setting of<br>0 disables this function. | 0-255                                        |

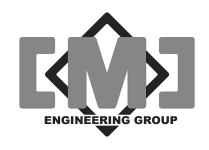

#### 5.3.5 Factory Values Menu

The Interface can be configured to a range of factory preset values. The menu items allow the selection of the actuator controller model, speed of actuator operation and actuator accuracy. When the save function from this menu is executed all of the controller ID's will be reset to A1 - A100 and all of the controllers except controller 1 will be made inactive.

If no selections are made for **tyP**, **SPd** or **ACC** then the values from controller 1 will be used as defaults. If a **SAv** is executed without **tyP**, **SPd** or **ACC** being set, the settings for controller 1 will be propagated to all of the remaining controllers, the controller ID's will be reset to A1 - A100 and all of the controllers except controller 1 will be made inactive.

There are two ways to execute a factory reload. The first is to utilize a preset factory table. This table contains known working values for all of the parameters suitable for most installations. To select the correct tables for the actuator controller you are using, first use **tyP**, **SPd** and **ACC** to select the model of your controller, the running speed of the actuator and the required position accuracy. The required configuration can then be saved using the **Sav** function.

The second method of saving default values uses a template that can be preset with a modified set of values based on an individual actuator controller. To use this function, first setup and test an individual actuator controller. Once the operation of this controller has been verified use the template function (tPL) in the controller menu (CtL) to load the parameter template buffer. To save this template buffer to all of the remaining controllers, do not select a type, speed or accuracy, instead proceed directly to **Sav** function. Once select this function will save the template parameter values to the Interface's parameter table for all100 controllers.

Note these tables are not automatically sent to the actuator controllers. Use the global **Snd** command to move the Interface's parameter table to the active controllers.

| Display | Function                                                                                                    | Response                 |
|---------|----------------------------------------------------------------------------------------------------|--------------------------|
| tyP     | Selects the model of actuator controller connected to the interface                                                                                                    | 185,165<br>145,125, nonE |
| SPd     | Sets the full stroke speed of the actuator in seconds. Use the first value that is longer than your actuators full movement speed.                                                                                                    | 10,30,60, none           |
| ACC     | Select the position accuracy required.                                                                                                    | 0-10                     |
| SAv     | Selecting <b>YES</b> will load the selected values to all 100 controller parameter storage locations. Note that the new values are not automatically downloaded to the networked actuator controllers. Use the <b>Snd</b> command to send the parameters to the actuator controllers. | YES/no                   |
|         | ********************************* WARNING ***********************************                                                                                                    |                          |
|         | All existing values will be overwritten and are not recoverable                                                                                                    |                          |
|         | ***************************************                                                                                                    |                          |

Distributive Intelligence

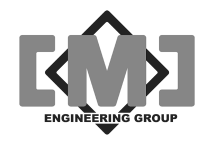

#### 5.3.6 Diagnostics Menu

The mTI085 has a built in diagnostics system. This menu allows for the diagnosis of the input ports, communications ports and keyboard. Test connectors are required to test the communications port. Press the SETUP key to exit any of the diagnostic tests.

| Display | Function                                                                                                    | Response                            |
|---------|----------------------------------------------------------------------------------------------------|-------------------------------------|
| io      | Tests the supervisory inputs and outputs. Once selected, energizing a supervisory input will close the corresponding supervisory output, i.e. energizing input closes output 1.                                                                                             | rUn                                 |
| tP1     | Test communications port 1. A loopback test connector that connects pins 2 to 3 and pins 7 to 8 is required. If the test returns a 1 or 2 response, the RTS/CTS signals are not functioning. If the response is $10-27$ the unit is unable to send or receive characters.   | Error<br>message,<br>GOOd or<br>bAd |
| tP2     | Test communications port 2. A loopback test connector that connects pins 2 to 3 and pins 7 to 8 is required. If the test returns a 1 or 2 response, the RTS/CTS signals are not functioning. If the response is $10 - 27$ the unit is unable to send or receive characters. | Error<br>message,<br>GOOd or<br>bAd |
| kYb     | Once selected, each press of a keyboard key will return a numeric code. Pressing the SETUP key exits the test and does not display a code.                                                                                                    | n/a                                 |

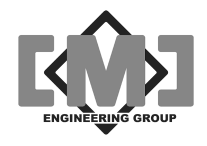

This page intentionally left blank

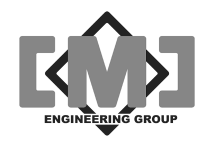

# 6. The Input / Output System

The mAI085-MB Actuator Interface has 4 discrete inputs and 4 discrete outputs. Figure 2 and Table 2 detail the physical connections to the discrete signals. Each of the signals is described below:

| Name                   | Description                                                                                                    |
|------------------------|----------------------------------------------------------------------------------------------------|
| Input 1<br>Pin 1       | Energizing this input will select Open mode and turn on the <b>OPEN</b> indicator on the front panel. Only the positive edge of the input signal is recognized and the input must be de-energized between operations. Once energized, this input does not affect front panel operator function.                                                                                                    |
| Input 2<br>Pin 2       | Energizing this input will select Close mode and turn on the <b>CLOSE</b> indicator on the front panel. Only the positive edge of the input signal is recognized and the input must be de-energized between operations. Once energized, this input does not affect front panel operator function.                                                                                                    |
| Input 3<br>Pin 3       | Energizing this input will clear all of the actuators setpoints. The clear will occur immediately. Only the positive edge of the input signal is recognized and the input must be de-energized between operations. Once energized, this input does not affect front panel operator function.                                                                                                    |
| Input 4<br>Pin 4       | Energizing this input forces all of the actuators closed immediately. The actuators will remain closed regardless of the controller being in Open mode. Open/Close mode is not affected by this input and the actuators will re-open when this input is de-energized if the interface is in Open mode. Open/Close timers are ignored by this input and the force close will override any timing function in progress.                                                                                                    |
| Output 1<br>Pins 1 & 2 | This output can have 2 functions depending on the setting of the <b>oPL</b> timer. If the <b>oPL</b> timer is set to 0, this output will energize whenever the interface is in Open mode. The output remains energized until the mode is changed to Close. If a value has been entered into the <b>oPL</b> timer, this output will energize for the length of time set by the <b>oPL</b> time, each time the Open mode is selected. This form of operation can be used as a start signal for a conveying system.                                                                                                    |
| Output 2<br>Pins 3 & 4 | This output can have several functions depending on the setting of the <b>cPL</b> and <b>cDL</b> timers. If the <b>cPL</b> timer is set to 0, this output will energize whenever the interface is in Close mode. The output remains energized until the mode is changed to Open. If a value has been entered into the <b>cPL</b> timer, this output will energize for the length of time set by the <b>cPL</b> time, each time the Close mode is selected. This form of operation can be used as a stop signal for a conveying system. The energizing of this output will be delayed if a value other than 0 is set in the <b>oDL</b> timer. The <b>oDL</b> timer can be used to purge a conveying system after all of the actuator gates have been closed using the Close mode. |

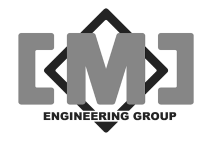

| Name                   | Description                                                                                                    |
|------------------------|----------------------------------------------------------------------------------------------------|
| Output 3<br>Pins 5 & 6 | This output will be energized any time all of the actuator setpoints are 0. The output de-energizes whenever a non-zero setpoint is entered into any of the actuators.                                                                  |
| Output 4<br>Pins 7 & 8 | This output is energized whenever an internal fault is detected in the mAl085-MB Actuator Interface. Possible faults are invalid parameter table (checksum verification failed during startup), corrupted firmware or damaged hardware. |
|                        | ****************************** WARNING ***********************************                                                                                                    |
|                        | Operation of the mAI085-MB Actuator Interface may be unpredictable when this contact is energized.                                                                                                    |
|                        | *****                                                                                                    |

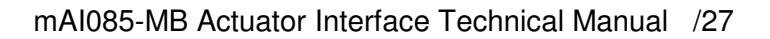

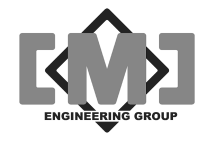

# 7. Controlling Conveying Systems

The mAI085-MB Actuator Interface allows the direct control of simple conveying systems. The interface has several timers that facilitate this control. These timers in conjunction with the discrete output system control the conveying system. The following timers are used:

| ID  | Description                                                                                                    | Menu |
|-----|----------------------------------------------------------------------------------------------------|------|
| oPL | Provides a pulsed output from Output 1 to start a conveying system. If this value is set to 0, Output 1 will remain on continuously whenever the <b>OPEN</b> lamp is on. If a value is set in this timer the output will pulse on for the time selected in seconds each time the <b>OPEN</b> lamp turns on.                                                                                               | LoC  |
| cPL | Provides a pulsed output from Output 2 to stop a conveying system. If this value is set to 0, Output 2 will remain on continuously whenever the <b>CLOSE</b> lamp is on. If a value is set in this timer the output will pulse on for the time selected in seconds each time the <b>CLOSE</b> lamp turns on. The operation of the output will be delayed if a value is entered into the <b>cdL</b> timer. | LoC  |
| odL | Delays the opening of the actuators to allow the conveying system to fully start. Output 1 will energize (or pulse if <b>oPL</b> is set) immediately upon the <b>OPEN</b> lamp illuminating. The actuators will begin to open after this delay in seconds. This timer starts immediately upon entering Open mode.                                                                                         | LoC  |
| cdL | Delays the stopping of the conveying system until all of the gates are closed<br>and the system has been purged. This timer starts after the CLOSE lamp<br>illuminates and all of the gates have been issued close commands. Once<br>this timer expires, Output 2 will energize (or pulse if <b>cPL</b> is set).                                                                                          | LoC  |
| odL | This timer allows for the different location of each actuator along a conveying system. Actuators near the start of the conveying system must open first, with each successive actuator opening a short time latter. This ensures an accurate blend of the material. Each actuator has a timer that delays the opening after the primary delay <b>odL</b> has expired.                                    | CtL  |
| cdL | This timer allows for the different location of each actuator along a conveying system. Actuators near the start of the conveying system must close first, with each successive actuator closing a short time latter. This ensures an accurate blend of the material. Each actuator has a timer that delays the closing when the interface enters Close mode.                                             | CtL  |

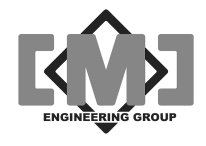

Figure 6 details a typical start/stop sequence for a conveying system.

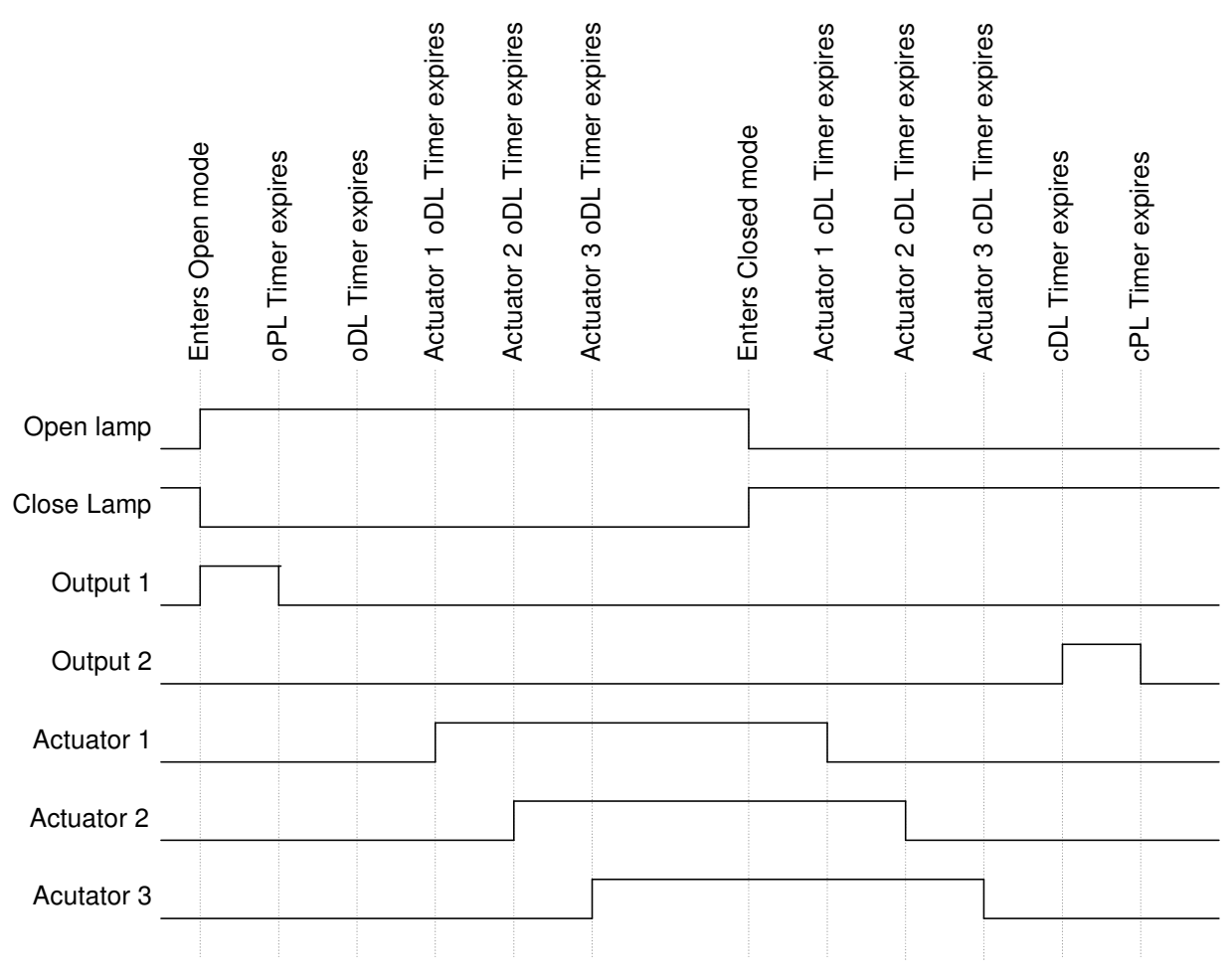

Figure 6 - Conveying System Timing Diagram

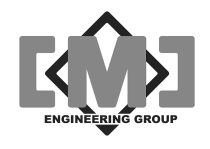

# 8. Using the Modbus Network Interface

The mAI085-MB incorporates a RTU Slave Mobus interface. This interface responds to only 3 Modbus slave commands. The commands are 3 - Read Holding Registers, 6 - Write One Holding Register and 16 - Write Multiple Holding Registers. The Modbus protocol allows a maximum of 125 Register Reads and 100 Register Writes in a single transaction. The following tables provide the register assignments for the Modbus interface. The command register within the interface mimics the operation of the front panel keys and discrete inputs.

### 8.1 The Modbus Serial Interface

The physical connection is by a RS-232 port. The unit has a DB9 female connector, wired as a DCE device. A modem or pin to pin cable can be used to connect the unit to a standard DTE port. The connector pin-out is:

| Pin | Function at DTE device     |
|-----|----------------------------|
| 1   | DCD - always +9VDC         |
| 2   | TX - data from mAI085-MB   |
| 3   | RX - data to the mAI085-MB |
| 4   | DTR - not used             |
| 5   | Common                     |
| 6   | DSR - always +9VDC         |
| 7   | RTS - not used             |
| 8   | CTS - always +9VDC         |
| 9   | RI - not used              |

The unit supports 8 bit, even, odd or no parity in RTU mode. A full range of baud rates from 300 -19200 are supported.

### 8.2 Register Assignments

#### 8.2.1 Read Only Registers

Two registers are assigned to each addressed controller. The mAI085-MB can address up to 100 controllers, starting from address 1 to address 100. Each addressed controller corresponds to the following register table:

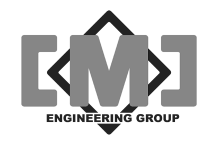

| Register | Function                     |
|----------|------------------------------|
| 40002    | Controller 1 Process value   |
| 40003    | Controller 1 Status          |
| 40004    | Controller 2 Process value   |
| 40005    | Controller 2 Status          |
| 40006    | Controller 3 Process value   |
| 40007    | Controller 3 Status          |
| 2        | ~                            |
| 40200    | Controller 100 Process value |
| 40201    | Controller 100 Status        |

The controller process value is a 12 bit unsigned integer. The process value will occupy bits 0 - 11 of the process value word. The factory set range of the process value will be from 0 - 100, signifying 0 - 100%. The controller status word definition is as follows:

| Bit | Function                                          |
|-----|---------------------------------------------------|
| 0   | Input 1 (Force Close), 1 = input lamp off         |
| 1   | Input 2 (Closed Limit), 1 = input lamp off        |
| 2   | Input 3 (Open Limit), 1 = input lamp off          |
| 3   | Input 4 (not assigned), 1 = input lamp off        |
| 4   | Seek in progress, 1 = seeking                     |
| 5   | Motor running, 1 = running                        |
| 6   | Motor direction, 1 = close                        |
| 7   | not used, always 0                                |
| 8   | Position fault, 1 = did not reach position        |
| 9   | Over fault, always 0, not implement in mGP145     |
| 10  | Idle Load fault, always 0 not implement in mGP145 |
| 11  | Parameter fault, 1 = parameters corrupted         |
| 12  | Firmware fault, 1 = controller failed             |
| 13  | Bad command, 1 = last command invalid             |
| 14  | Calibration mode, 1 = in calibration mode         |
| 15  | Communications fault, 1 = no communications       |

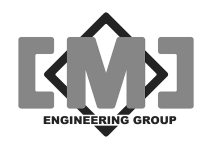

#### 8.2.2 Read-Write Registers

Each controller has one register for the setpoint value. The setpoint value will occupy bits 0 - 11 of the setpoint value word. The factory set range of the setpoint value will be from 0 - 100, signifying 0 - 100%. Writing a setpoint to the setpoint register will cause the actuator controller to immediately position the actuator. The value in the setpoint register must change to initiate a move. If the actuator faulted in the last attempted move, a different setpoint value will have to be written to force a new move. The actuator will only move if the interface **OPEN** indicator is on. Open mode can be selected by pressing the *OPEN* key. The interface can be configured to start in open mode from the local menu and open mode can be forced over the Modbus communications system through the interface command register.

| Register | Function                |
|----------|-------------------------|
| 40301    | Controller 1 setpoint   |
| 40302    | Controller 2 setpoint   |
| 40303    | Controller 3 setpoint   |
| ~        | ~                       |
| 40400    | Controller 100 setpoint |

#### 8.2.3 mAI085-MB Special Registers

In addition, two special registers have been assigned. These registers are for controlling the mAI085-MB Actuator Interface. The function of these registers is as follows:

| Register | R or R/W | Function           |
|----------|----------|--------------------|
| 40001    | R        | mAI085-MB status   |
| 40300    | R/W      | mAI085-MB commands |

The mAI085-MB status register bit assignments are:

| Bit | Function                           |
|-----|------------------------------------|
| 0   | mAI085-MB input 1, 0 = input open  |
| 1   | mAI085-MB input 2, 0 = input open  |
| 2   | mAI085-MB input 3, 0 = input open  |
| 3   | mAI085-MB input 4, 0 = input open  |
| 4   | mAI085-MB output 1, 0 = output off |
| 5   | mAI085-MB output 2, 0 = output off |
| 6   | mAI085-MB output 3, 0 = output off |

Distributive Intelligence

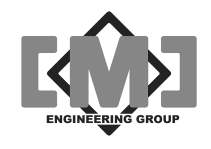

| 7  | mAI085-MB output 4, 0 = output off      |
|----|-----------------------------------------|
| 8  | in open mode, 1 = yes                   |
| 9  | setpoints all cleared, 1 = yes          |
| 10 | local keyboard disabled, 1 = yes        |
| 11 | always 0                                |
| 12 | RAM fault, 1 = yes                      |
| 13 | mAI085-MB parameter corruption, 1 = yes |
| 14 | mAI085-MB firmware fault, 1 = yes       |
| 15 | mAI085-MB in calibration, 1 = yes       |

There are 4 command bits to control the interface. These command bits are active only on the 0 to 1 transition. The bit must be returned to 0 before the command will execute again. Each of the bits acts independently. The mAI085-MB command register bit assignments are:

| Bit | Function                                  |
|-----|-------------------------------------------|
| 0   | mAI085-MB to close mode, 1 = yes          |
| 1   | mAI085-MB to open mode, 1 = yes           |
| 2   | mAI085-MB, clear all setpoints, 1 = yes   |
| 3   | mAI085-MB disable local keyboard, 1 = yes |
| 4   | mAI085-MB enable local keyboard, 1 = yes  |
| 5   | not used, always write 0                  |
| 6   | not used, always write 0                  |
| 7   | not used, always write 0                  |
| 8   | not used, always write 0                  |
| 9   | not used, always write 0                  |
| 10  | not used, always write 0                  |
| 11  | not used, always write 0                  |
| 12  | not used, always write 0                  |
| 13  | not used, always write 0                  |
| 14  | not used, always write 0                  |
| 15  | not used, always write 0                  |

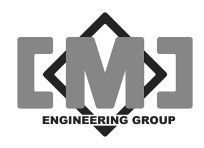

# 9. Specifications

| Description                                              | Characteristic                        |
|----------------------------------------------------------|---------------------------------------|
| DC Supply                                                |                                       |
| Voltage                                                  | 20 - 28VDC                            |
| Current                                                  | 2.0 @ 24VDC                           |
| Supervisory Inputs                                       |                                       |
| Voltage                                                  | 24VDC                                 |
| Current                                                  | 20mA                                  |
| Supervisory Contacts                                     |                                       |
| Voltage                                                  | 32VDC, 120VAC                         |
| Current                                                  | 1.0A @ 24VDC, 0.5A @ 120VAC Resistive |
| Actuator Controller DC Supply                            |                                       |
| Voltage                                                  | 20 - 28VDC                            |
| Current                                                  | 1.5A @ 24VDC                          |
| Actuator Controller Communications                       |                                       |
| Standard                                                 | RS485 differential                    |
| Distance                                                 | 500m (1640ft.)                        |
| Input Load                                               | $12k\Omega$ , standard                |
| Termination                                              | $120\Omega$ balanced line             |
| Auxiliary Communications Ports                           |                                       |
| Modbus RTU Port                                          | RS-232C, DB9S connector, wired DCE    |
| Download/Upload and<br>Controller Network Expansion port | RS-232C, DB9P connector, wired DTE    |
| Environment                                              |                                       |
| Temperature                                              | -40 to 70°C (-40 to 158°F)            |
| Relative Humidity                                        | 0 to 95% non-condensing               |
| Dimensions                                               |                                       |
| Height                                                   | 90mm (3.55")                          |
| Width                                                    | 90mm (3.55")                          |
| Depth                                                    | 127mm (5.0")                          |

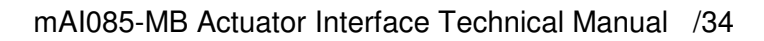

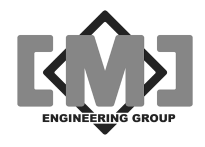

This page intentionally left blank

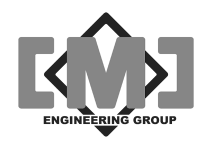

# 10. Appendix 1 - Editing Controller Setup Tables on a PC

The mAl085 can download and upload the field actuator controller setup tables to a PC over a standard serial port. Using software supplied as part of the Windows operating system and spreadsheet software, such as Excel, the configuration tables can be conveniently edited and sorted. The download (*dnl*) and upload (*UPL*) functions are accessed from the main menu. See **Section 5 – Setup** for details on selecting these functions. Before starting these functions you will need the following:

- 1. A PC running Windows software;
- 2. A null-modem serial cable with a 9 pin female connector on both ends;
- 3. A communication software package, such as HyperTerminal that is supplied with most Windows OS distributions.

The following instructions assume you are using HyperTerminal for communications and Excel for editing:

### 10.1 Setting up HyperTerminal

- 1. Open HyperTerminal;
- 2. Enter the name Direct for the connection name as below then click OK;

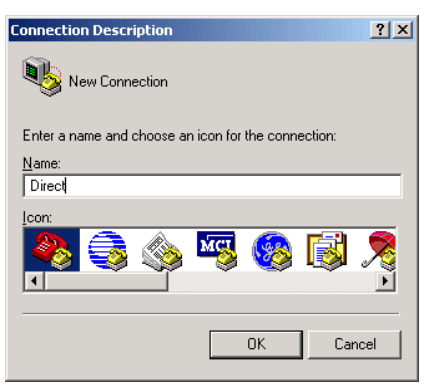

3. Select the communications port you are using and then click **OK**;

| Connect To              | <u>? ×</u>                              |
|-------------------------|-----------------------------------------|
| Nirect                  |                                         |
| Enter details for       | the phone number that you want to dial: |
| <u>Country/region:</u>  | Canada (1)                              |
| Ar <u>e</u> a code:     | 604                                     |
| Phone number:           |                                         |
| Co <u>n</u> nect using: | COM2                                    |
|                         | OK Cancel                               |

**Distributive Intelligence** 

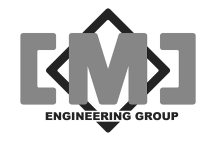

 Set the communications port settings as shown and then click OK. The settings are Bits per second - 9600, Data bits - 8, Parity - None, Stop bits -1, Flow control -None;

| COM | 2 Properties             |      |               |              | ? × |
|-----|--------------------------|------|---------------|--------------|-----|
| Po  | rt Settings              |      |               |              |     |
|     | I.                       |      |               |              |     |
|     | <u>B</u> its per second: | 9600 |               |              |     |
|     | <u>D</u> ata bits:       | 8    |               | •            |     |
|     | <u>P</u> arity:          | None |               | •            |     |
|     | <u>S</u> top bits:       | 1    |               | •            |     |
|     | Elow control:            | None |               | •            |     |
|     |                          |      | <u>R</u> esto | ore Defaults |     |
|     | 0                        | ĸ    | Cancel        | Ap           | ply |

5. On some computers it may be necessary to add a short delay to each transmitted character when uploading configurations to the mTI085. From the File menu in HyperTerminal, select Properties. On the next screen select the Settings tab. On the next screen click the ASCII Setup button. Set the Character delay field to 2 milliseconds and then click OK;

| Send line end                                      | s with line feeds                                  |
|----------------------------------------------------|----------------------------------------------------|
| Echo typed cł                                      | naracters locally                                  |
| Line delay: 0                                      | milliseconds.                                      |
| Character delay:                                   | 2 milliseconds.                                    |
| ASCII Receiving                                    |                                                    |
| ASCII Receiving<br>Append line fe<br>Force incomin | eds to incoming line ends<br>g data to 7-bit ASCII |

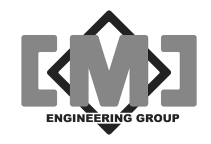

6. You will now be at the main HyperTerminal Screen. Select **File** and then **Save** and the screen below will appear. Click **Save** to save this configuration as Direct.ht. You can now open HyperTerminal from the Direct Icon anytime you require this connection.

| Save As      |                                             |                                   |   |           |                   | ? ×        |
|--------------|---------------------------------------------|-----------------------------------|---|-----------|-------------------|------------|
| Save jn:     | 🔁 HyperTermina                              | 1                                 | • | + 🗈 💣 🎟 • |                   |            |
| History      | Direct.ht<br>Occal.ht                       |                                   |   |           |                   |            |
| My Documents |                                             |                                   |   |           |                   |            |
| My Computer  |                                             |                                   |   |           |                   |            |
| My Network P | File <u>n</u> ame:<br>Save as <u>t</u> ype: | Direct.ht<br>Session files (*.ht) |   | •         | <u>S</u> a<br>Car | ve<br>Icel |

You are now ready to download the configuration file.

### 10.2 Downloading the Configuration to the PC

- 1. Select *dnL* from the Main Menu;
- 2. From HyperTerminals menu, click on Transfer and then Capture Text. Enter the path and file name where you want to store the configuration file as shown below. Note HyperTerminal appends data to existing files. You must delete the file each time you do a download or use a different file name. When you have completed entering the name, click Start;

| apture 1 | 'ext                      | ? ×    |
|----------|---------------------------|--------|
| Folder:  | C:\mydata                 |        |
| File:    | C:\mydata\mA1085 data.txt | Browse |
|          | Start                     | Cancel |

3. On the mTI085 press YES and the YES again to the SurE prompt. The mTI085 will begin dumping the configuration file to HyperTerminal. When the transfer is complete, the mAI085MB will show **donE** and your PC screen will appear as:

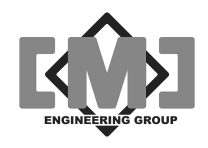

|              |             |           | π     |        |        |           |     |        |        |    |
|--------------|-------------|-----------|-------|--------|--------|-----------|-----|--------|--------|----|
| 12 🕥 🥈       | <b></b> D   | 8         |       |        |        |           |     |        |        |    |
| 25           | 0           | 101       | 0     | 0      | 1      | 2         | 2   | 100    | 400    |    |
| 50<br>0      | 0<br>1<br>0 | 540<br>0  | 2400  | 0      | 4      | 10        | 90  | 20     | 60     |    |
| eek op<br>96 | 0           | 101       | 0     | 0      | 1      | 2         | 2   | 100    | 400    |    |
| 16           | 0           | 0         | 1     | 255    | 0      | 0         | 30  | 0      | 6      |    |
| 0<br>97      | 0<br>0      | 0<br>101  | 0     | 0      | 1      | 2         | 2   | 100    | 400    | с  |
| 16           | 0           | 0         | 1     | 255    | 0      | 0         | 30  | 0      | 6      |    |
| 5            | 0           | 0         | 0     | 0      | 3      | 5         | 1   | 0      | 97     |    |
| 00           | 0           | 101       | 0     | 9      | 243    | 9         | 2   | 100    | 400    |    |
| 50           | 1           | 540       | 2400  | 6      | 4      | 10        | 90  | 20     | 400    |    |
| 16           | à           | J 10<br>Ø | 2 100 | 255    | ā      | 10        | 30  | 6      | 6      |    |
| -5<br>0      | Ø           | 0<br>0    | Ō     | Ő      | 3<br>3 | 5         | ĩ   | ŏ      | 98     |    |
| 99           | Ø           | 101       | Ø     | Ø      | 1      | 2         | 2   | 100    | 400    |    |
| 50           | 1           | 540       | 2400  | 0      | 4      | 10        | 90  | 20     | 60     |    |
| 16           | Ø           | 0         | 1     | 255    | 0      | 0         | 30  | 0      | 6      |    |
| 5<br>Ø       | 0           | 0<br>0    | 0     | 0      | 3      | 5         | 1   | 0      | 99     |    |
| 100          | Ø           | 101       | Ø     | Ø      | 1      | 2         | 2   | 100    | 400    |    |
| 50           | 1           | 540       | 2400  | Ø      | 4      | 10        | 90  | 20     | 60     |    |
| 16           | Ø           | Ø         | 1     | 255    | 0      | Ø         | 30  | Ø      | 6      |    |
| 5            | 0           | 0         | 0     | 0      | 3      | 5         | 1   | 0      | 100    |    |
| 0<br>C4      | Q           | 0         | 191   | 01     |        | 0         | 1   | 01     |        | 0  |
| om speed     |             | MB Add    | ress  | MB Com | speed  | MB Pari   | ty. | MB Odd | MB Res | et |
| time MB      | RTS         | active    |       |        | 01400  | 17. P. C. |     |        |        |    |
| 0            | 0           | 0         | Ø     | 0      | 1      | 1         | 2   | 0      | Ø      |    |
|              |             |           |       |        |        |           |     |        |        |    |

- 4. From the HyperTerminal menu, select Transfer and then Capture Text, then Stop. You have now created a ".txt" file containing the configuration data.
- 5. Open Excel and select File and then Open. You will have to change the type of file to open in the highlighted dialog box as shown below. You want to open files of type ".txt". Once you have selected file type ".txt", select your data file and then click <u>Open</u>.

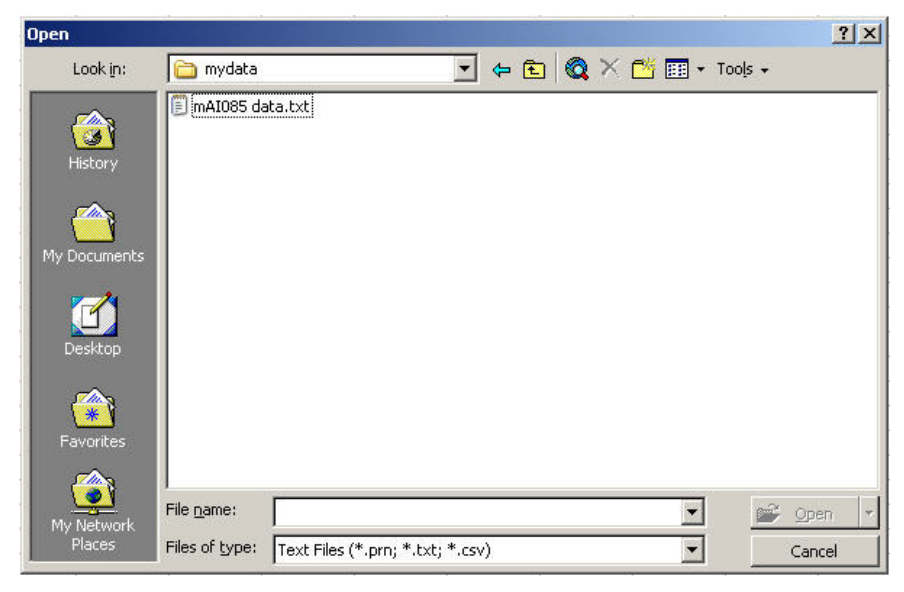

Distributive Intelligence

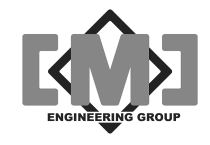

6. Excel will display a data import dialog. The data from the mAI085MB is pre-formatted to be automatically imported into Excel. Just click <u>Finish to import the data</u>.

| e Ti  | ext Wiza                                    | ard ha                                          | s determ                                                       | nined th                                            | at you                                    | r data is                                 | Delimite                            | ed.                                 |                                                   |                                             |                                                |                                   |                             |   |
|-------|---------------------------------------------|-------------------------------------------------|----------------------------------------------------------------|-----------------------------------------------------|-------------------------------------------|-------------------------------------------|-------------------------------------|-------------------------------------|---------------------------------------------------|---------------------------------------------|------------------------------------------------|-----------------------------------|-----------------------------|---|
| this  | is corre                                    | ct, chi                                         | oose ive:                                                      | xt, or cr                                           | noose (                                   | ne data                                   | type th                             | iat de:                             | st desc                                           | ribes yo                                    | our data.                                      |                                   |                             |   |
| Jrigi | nal data                                    | type                                            | (1997) 1997                                                    | 101 201                                             | 380                                       | 100                                       | 5                                   |                                     |                                                   |                                             |                                                |                                   |                             |   |
| Tho   | ose the I                                   | file typ                                        | be that t                                                      | best des                                            | cribes                                    | your dat                                  | :a:                                 |                                     |                                                   |                                             |                                                |                                   |                             |   |
| •     | Delimit                                     | ed                                              | - Char                                                         | racters :                                           | such a                                    | s comma:                                  | s or tab                            | is sep                              | arate e                                           | ach fiel                                    | d.                                             |                                   |                             |   |
| C     | Fixed y                                     | width                                           | - Field                                                        | ls are al                                           | igned i                                   | n column                                  | is with s                           | spaces                              | s betwe                                           | een eac                                     | h field.                                       |                                   |                             |   |
|       |                                             |                                                 |                                                                |                                                     | 222                                       |                                           |                                     | 322                                 |                                                   |                                             |                                                |                                   | _                           | _ |
|       |                                             |                                                 |                                                                |                                                     |                                           |                                           |                                     |                                     |                                                   |                                             |                                                |                                   |                             | _ |
|       |                                             |                                                 | Start im                                                       | port at                                             | row:                                      | 1                                         | +                                   | Fil                                 | e <u>o</u> rigin                                  | 6 W                                         | /indows (                                      | (ANSI)                            |                             |   |
|       |                                             |                                                 | Start im                                                       | port at                                             | row:                                      | 1                                         | ÷                                   | Fil                                 | e <u>o</u> rigin                                  | . [V                                        | /indows (                                      | (ANSI)                            |                             |   |
|       |                                             |                                                 | Start im                                                       | port at                                             | row:                                      | 1                                         | ÷                                   | Fil                                 | e <u>o</u> rigin                                  | n 🕅                                         | /indows (                                      | (ANSI)                            |                             |   |
| rev   | iew of fi                                   | le C:\r                                         | Start im<br>nydata\i                                           | port at<br>mAI085                                   | <u>r</u> ow:<br>data.t                    | 1<br>xt.                                  | ÷                                   | Fil                                 | e <u>o</u> rigin                                  | e 🔽                                         | /indows (                                      | (ANSI)                            |                             |   |
| Prev  | iew of fi                                   | le C:\r                                         | Start im                                                       | mAI085                                              | row:<br>data.t                            | 1<br>xt.                                  | ÷                                   | Fil                                 | e <u>o</u> rigin                                  | . <u> </u>                                  | /indows (                                      | (ANSI)                            |                             |   |
| Prev  | iew of fi<br>ddress                         | le C:\r<br>502e1                                | Start im<br>nydata\r                                           | port at<br>mAI085<br>setOS)                         | row:<br>data.t                            | 1<br>xt.<br>actorE                        | 10pen                               | Fil<br>setł                         | e <u>o</u> rigin                                  | Close                                       | /indows (                                      | (ANSI)                            | eek                         | • |
| Prev  | iew of fi<br>ddress<br>10                   | le C:\r<br>==================================== | Start im<br>nydata\i<br>co off<br>1010                         | port at<br>mAI085<br>setOSj<br>00                   | row:<br>data.t<br>pan f<br>00             | 1<br>xt.<br>actor<br>10                   | 10pen<br>20<br>20                   | Fil<br>set}<br>20                   | e <u>o</u> rigin<br>backD<br>100D                 | Close                                       | /indows (<br>setba<br>500                      | (ANSI)<br>ckDS<br>10              | eek -                       | • |
| Prev  | iew of fi<br>ddress<br>10<br>20<br>30       | le C:\r<br>50Zex<br>00<br>00                    | Start im<br>nydata\r<br>:0 off:<br>1010<br>1010                | port at<br>mAI085<br>setOS<br>00<br>00              | row:<br>data.t<br>pan f<br>00<br>00       | 1<br>xt.<br>actor<br>10<br>10             | 10pen<br>20<br>20                   | Fil<br>set}<br>20<br>20             | e <u>origin</u><br>oack0<br>1000<br>1000          | Close<br>4000<br>4000                       | indows (<br>setba<br>500<br>500                | (ANSI)<br>ckOS:<br>10<br>10       | ≘ek<br>541<br>541           |   |
| Prev  | iew of fi<br>ddress<br>10<br>20<br>30<br>40 | le C:\r<br>50Ze1<br>00<br>00<br>00              | Start im<br>nydata\/<br>:0 off<br>1010<br>1010<br>1010         | mAI085<br>setOS<br>00<br>00<br>00                   | row:<br>data.t<br>pan f<br>00<br>00<br>00 | 1<br>xt.<br>actor<br>10<br>10<br>10       | 10pen<br>20<br>20<br>20<br>20       | Fil<br>set1<br>20<br>20<br>20       | e <u>origin</u><br>packD<br>100D<br>100D<br>100D  | Close<br>4000<br>4000<br>4000               | /indows (<br>setba<br>500<br>500<br>500        | (ANSI)<br>ckOS:<br>10<br>10<br>10 | ≘ek<br>54<br>54<br>54       | • |
| Prev  | iew of fi<br>ddress<br>10<br>20<br>30<br>40 | le C:\r<br>502e1<br>00<br>00<br>00              | Start im<br>nydata);<br>:o off<br>1010<br>1010<br>1010<br>1010 | port at<br>mAI085<br>setOSj<br>00<br>00<br>00<br>00 | row:<br>data.t<br>pan f<br>00<br>00<br>00 | 1<br>xt.<br>actor<br>10<br>10<br>10<br>10 | 10pen<br>20<br>20<br>20<br>20<br>20 | Fil<br>set}<br>20<br>20<br>20<br>20 | e <u>origin</u><br>oack00<br>1000<br>1000<br>1000 | : W<br>105e<br>4000<br>4000<br>4000<br>4000 | /indows (<br>setba<br>500<br>500<br>500<br>500 | (ANSI)<br>ckDS;<br>10<br>10<br>10 | ≥ek<br>54<br>54<br>54<br>54 | • |

7. Adjust the width of the columns A so you can see the headings. Edit the data as required. A sample of an Excel spreadsheet is shown below. The columns correspond directly with the menu prompts from the CtL menu. There are 2 sections to the file. The first is the controller setup parameters. The second is the setting saved under the LoC menu. Do not modify the headings rows. These rows are discarded when uploaded to the mAI085MB.

Note that the mAI085MB does not verify the entries you have made. Do not change the format of the spreadsheet in anyway and do not enter field longer than the maximum allowed lengths. Always download and upload the entire controller range. The mAI085MB can be reset to factory values using the Fac option from the main menu.

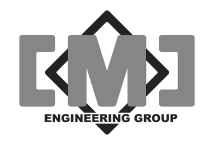

| M    | 1icros       | oft Excel          |                    |                            |             |                    |            |            |             |            |            |             |              |                     | _ 🗆 🗙        |
|------|--------------|--------------------|--------------------|----------------------------|-------------|--------------------|------------|------------|-------------|------------|------------|-------------|--------------|---------------------|--------------|
| Eile | <u>E</u> dit | <u>V</u> iew Inser | rt F <u>o</u> rmat | <u>T</u> ools <u>D</u> ata | Window Help | o Acro <u>b</u> at |            |            |             |            |            |             |              |                     |              |
|      | <b>2</b>     | RAA                | 5 🗟 💖              | X 🖻 🖻                      | 🛷 KD +      | CH + 🧟             | Σ f* A     |            | 🛃 100% ,    | - 🕐 🚬 Ar   | ial        | - 1         | 0 <b>- B</b> | <u>ı</u> <u>u</u> ≡ | .≣≣ <b>"</b> |
| 000  |              |                    |                    |                            |             |                    |            |            | · · · ·     | 4 - []     |            |             |              |                     |              |
|      | Shagi        | c 📰 🛛 wind         | ow                 | •                          |             |                    |            |            |             |            |            |             |              |                     |              |
|      |              |                    |                    |                            |             |                    |            |            |             |            |            |             |              |                     |              |
|      | A1           | •                  | =   A              | Address                    |             |                    |            |            |             |            |            |             |              |                     |              |
|      |              |                    |                    |                            |             |                    |            |            |             |            |            |             |              |                     |              |
|      | E n          | nAIO85 data        | a.txt              |                            |             |                    |            |            |             |            |            |             |              |                     |              |
|      |              | Α                  | В                  | C                          | D           | E                  | F          | G          | Н           |            | J          | K           | L            | M                   | N            |
|      | 1            | Address            | Zero offse         | t Span facti               | o Open setb | Close setb         | Seek toler | Open limit | Close limit | Full scale | Max load o | Idle load c | Jog move f   | Load zero           | Load spar    |
|      | 2            | 1                  | C                  | 101                        | 0           | 0                  | 1          | 2          | 2           | 100        | 400        | 50          | 1            | 540                 | 2400         |
|      | 3            | 2                  | 0                  | ) 101                      | 0           | 0                  | 1          | 2          | 2           | 100        | 400        | 50          | 1            | 540                 | 2400         |
|      | 4            | 3                  | C                  | ) 101                      | 0           | 0                  | 1          | 2          | 2           | 100        | 400        | 50          | 1            | 540                 | 2400         |
|      | 5            | 4                  |                    | 101                        | 0           | 0                  | 1          | 2          | 2           | 100        | 400        | 50          | 1            | 540                 | 2400         |
|      | 6            | 5                  |                    | ) 101                      | 0           | 0                  | 1          | 2          | 2           | 100        | 400        | 50          | 1            | 540                 | 2400         |
|      | 7            | 6                  | C                  | 101                        | 0           | 0                  | 1          | 2          | 2           | 100        | 400        | 50          | 1            | 540                 | 2400         |
|      | 8            | 7                  | 0                  | ) 101                      | 0           | 0                  | 1          | 2          | 2           | 100        | 400        | 50          | 1            | 540                 | 2400         |
|      | 9            | 8                  | 0                  | ) 101                      | 0           | 0                  | 1          | 2          | 2           | 100        | 400        | 50          | 1            | 540                 | 2400         |
|      | 10           | 9                  | 0                  | ) 101                      | 0           | 0                  | 1          | 2          | 2           | 100        | 400        | 50          | 1            | 540                 | 2400         |
|      | 11           | 10                 | 6                  | ) 101                      | 0           | 0                  | 1          | 2          | 2           | 100        | 400        | 50          | 1            | 540                 | 2400         |
|      | 12           | 11                 | 0                  | ) 101                      | 0           | 0                  | 1          | 2          | 2           | 100        | 400        | 50          | 1            | 540                 | 2400         |
|      | 13           | 12                 | 0                  | ) 101                      | 0           | 0                  | 1          | 2          | 2           | 100        | 400        | 50          | 1            | 540                 | 2400         |
|      | 14           | 13                 | 0                  | ) 101                      | 0           | 0                  | 1          | 2          | 2           | 100        | 400        | 50          | 1            | 540                 | 2400         |
|      | 15           | 14                 | 0                  | ) 101                      | 0           | 0                  | 1          | 2          | 2           | 100        | 400        | 50          | 1            | 540                 | 2400         |
|      | 16           | 15                 | 0                  | 101                        | 0           | 0                  | 1          | 2          | 2           | 100        | 400        | 50          | 1            | 540                 | 2400         |
|      | 17           | 16                 | 0                  | ) 101                      | 0           | 0                  | 1          | 2          | 2           | 100        | 400        | 50          | 1            | 540                 | 2400         |
|      | 18           | 17                 | 0                  | ) 101                      | 0           | 0                  | 1          | 2          | 2           | 100        | 400        | 50          | 1            | 540                 | 2400         |
|      | 19           | 18                 | 0                  | ) 101                      | 0           | 0                  | 1          | 2          | 2           | 100        | 400        | 50          | 1            | 540                 | 2400         |
|      | 20           | 19                 | 0                  | ) 101                      | 0           | 0                  | 1          | 2          | 2           | 100        | 400        | 50          | 1            | 540                 | 2400         |
|      | 21           | 20                 |                    | ) 101                      | 0           | 0                  | 1          | 2          | 2           | 100        | 400        | 50          | 1            | 540                 | 2400         |
|      | 22           | 21                 | 0                  | ) 101                      | 0           | 0                  | 1          | 2          | 2           | 100        | 400        | 50          | 1            | 540                 | 2400         |
|      | 23           | 22                 | C                  | ) 101                      | 0           | 0                  | 1          | 2          | 2           | 100        | 400        | 50          | 1            | 540                 | 2400         |
|      | 24           | 23                 | C                  | ) 101                      | 0           | 0                  | 1          | 2          | 2           | 100        | 400        | 50          | 1            | 540                 | 2400         |
|      | 25           | 24                 | C                  | ) 101                      | 0           | 0                  | 1          | 2          | 2           | 100        | 400        | 50          | 1            | 540                 | 2400         |
|      | 26           | 25                 | C                  | 101                        | 0           | 0                  | 1          | 2          | 2           | 100        | 400        | 50          | 1            | 540                 | 2400         |
|      | 27           | 26                 | C                  | ) 101                      | 0           | 0                  | 1          | 2          | 2           | 100        | 400        | 50          | 1            | 540                 | 2400         |
|      | 28           | 27                 | C                  | 101                        | 0           | 0                  | 1          | 2          | 2           | 100        | 400        | 50          | 1            | 540                 | 2400         |
|      | 29           | 28                 | C                  | 101                        | 0           | 0                  | 1          | 2          | 2           | 100        | 400        | 50          | 1            | 540                 | 2400         |
|      | 1.30         | 29                 | ſ                  | 101                        | 0           | Π                  | 1          | 2          | 2           | 100        | 400        | 50          | 1            | 540                 | 2400         |
| Rea  | ady          |                    |                    |                            |             |                    |            |            |             |            |            |             | NU           | M                   |              |

8. When finished, save the file as a ".txt" file. Excel will prompt you to change the type of file when you save or exit, as it defaults to the ".xls" file format. Always answer to not change format of the file. The screen sample below shows a typical dialog.

| Microsoft | oft Excel                                                                                                    |                                                                                  |                                                                                             | ×          |
|-----------|----------------------------------------------------------------------------------------------------|----------------------------------------------------------------------------------|---------------------------------------------------------------------------------------------|------------|
| ¢)        | <ul> <li>mA1085 data.txt may contain features that are not not keep this format, which leaves out any incom</li> <li>To preserve the features, click No. Then save a</li> <li>To see what might be lost, click Help.</li> </ul> | ot compatible with Te<br>ipatible features, clic<br>copy in the latest Ep<br>sNo | Fext (Tab delimited) . Do you want to keep the workbook in th<br>lick Yes.<br>Excel format. | is format? |

Note you must click on <u>Y</u>es at this dialog to save your file as a ".txt" file.

### 10.3 Uploading the Configuration to the mAI085MB

- 1. To upload the file to the mTI085, select **UPL** from the main menu of the mAI085MB. HyperTerminal should be open and the cable connected.
- 2. Select Transfer and then Send Text File from the HyperTerminal menu. Select the file from the dialog box, but do not double click on the file, or click <u>Open yet</u>.

Distributive Intelligence

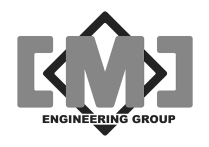

| Send Text File         |                   |                   |   |          | <u>? ×</u> |
|------------------------|-------------------|-------------------|---|----------|------------|
| Look in:               | 🗀 mydata          |                   | • | G 🕸 🖻 🖽• |            |
| My Recent<br>Documents | 🗐 mAI085 data.txt |                   |   |          |            |
| Desktop                |                   |                   |   |          |            |
| My Documents           |                   |                   |   |          |            |
| My Computer            |                   |                   |   |          |            |
| My Network             | File name:        | mA1085 data.txt   |   | ¥        | Open       |
| Places                 | Files of type:    | Text file (*.TXT) |   | •        | Cancel     |

- 3. On the mTI085 select **YES**, and then **YES** again to the **SurE** prompt. The lower display will show **128**. Click on <u>Open on the HyperTerminal dialog to start the transfer</u>. The lower display will count down as the sensor data is received.
- 4. When the transfer is complete. The lower display will show **donE**. Select **Sav** from the Main menu of the mAI085MB to save your uploaded data.

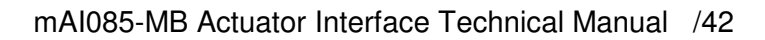

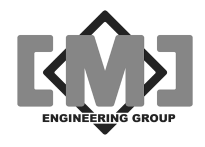

This page intentionally left blank

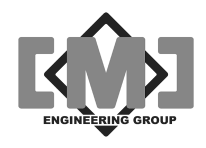

# 11. Appendix 2 - Drawings

Drawings included in this appendix are:

| Drawing Number | Description                                |
|----------------|--------------------------------------------|
| 10283          | mAI085-MB Connection details               |
| 10284          | Gate Positioner Data Cable Wiring Overview |

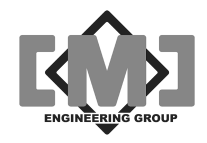

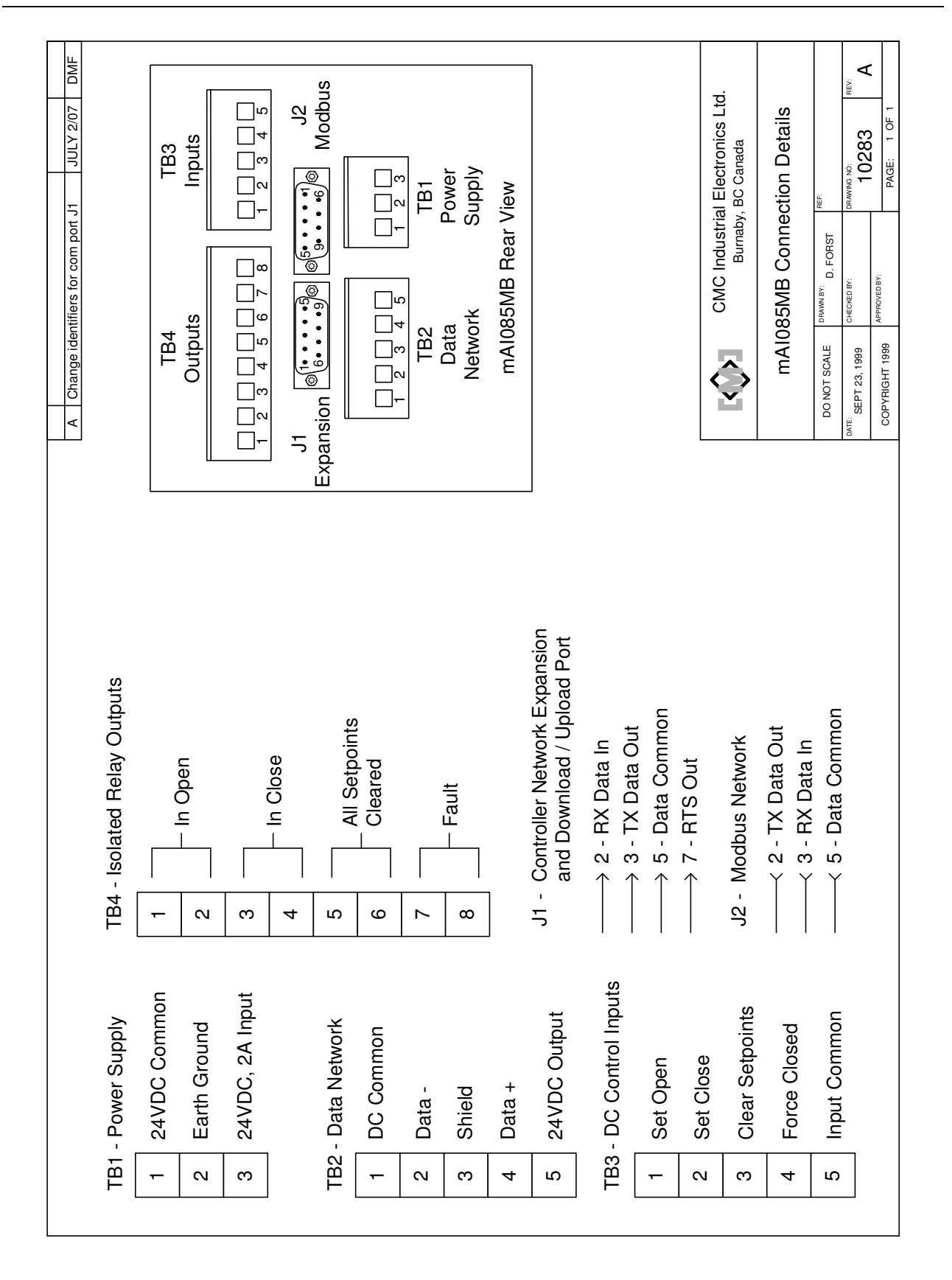

Distributive Intelligence

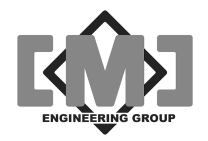

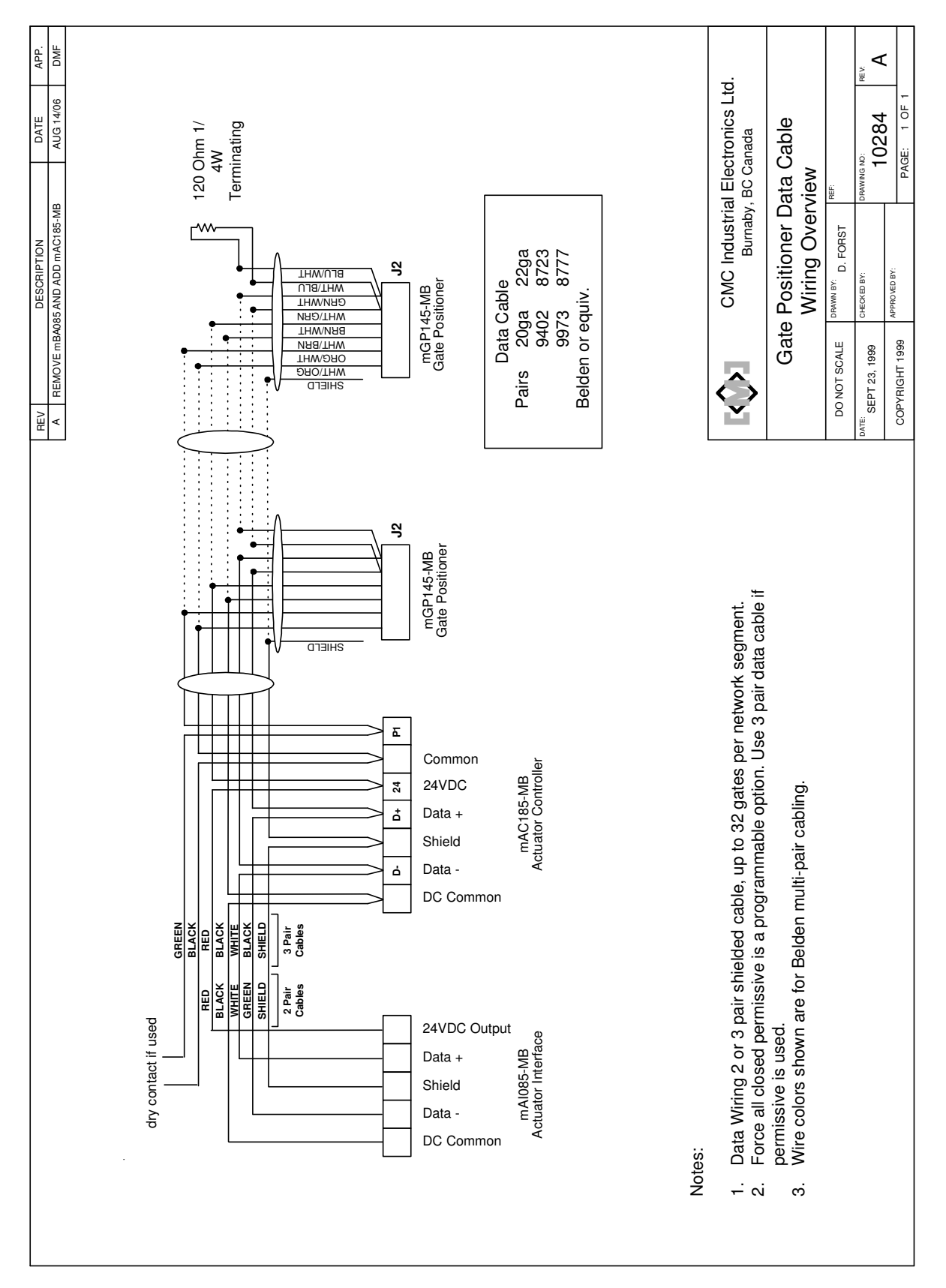

Distributive Intelligence

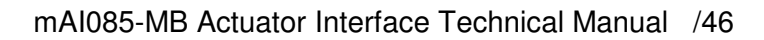

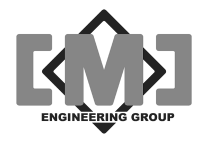

This page intentionally left blank

Distributive Intelligence

Free Manuals Download Website <u>http://myh66.com</u> <u>http://usermanuals.us</u> <u>http://www.somanuals.com</u> <u>http://www.4manuals.cc</u> <u>http://www.4manuals.cc</u> <u>http://www.4manuals.cc</u> <u>http://www.4manuals.com</u> <u>http://www.404manual.com</u> <u>http://www.luxmanual.com</u> <u>http://aubethermostatmanual.com</u> Golf course search by state

http://golfingnear.com Email search by domain

http://emailbydomain.com Auto manuals search

http://auto.somanuals.com TV manuals search

http://tv.somanuals.com